Sehr geehrte Schulleiterin, sehr geehrter Schulleiter,

nachfolgend erhalten Sie Hinweise zur Nutzung des Online-Systems der Abrufangebote bei der Planung und organisatorischen Umsetzung systembezogener Fortbildungen auf Schulebene. Die Referentinnen und Referenten der Abrufangebote sind vorrangig Fortbildnerinnen und Fortbildner für unterrichtsbezogene Schulentwicklung,

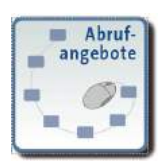

Fachbetreuerinnen und Fachbetreuer, medienpädagogische Beraterinnen und Berater sowie LISA-Referentinnen und -Referenten.

Auf der Grundlage Ihrer Fortbildungsplanung bzw. Ihres Fortbildungsbedarfes können Sie **modularisierte Fortbildungsreihen** als auch **einzelne Fortbildungsmodule** für Ihre Schule nutzen. Die Fortbildungsreihen setzen sich aus mehreren, inhaltlich aufeinander abgestimmten Modulen zusammen und können in der vorgeschlagenen Abfolge abgerufen werden. Darüber hinaus besteht die Möglichkeit, sich aus dem Angebot der einzelnen Fortbildungsmodule eine bedarfsorientierte Fortbildungsreihe für Ihre Schule zusammenzustellen.

Die Fortbildungsreihen und Fortbildungsmodule sind auf Grundlage des Qualitätsrahmens schulischer Arbeit in Sachsen-Anhalt und in Anlehnung an die Fokusevaluation nach Themenbereichen zusammengefasst. So können Sie die Ergebnisse der Fokusevaluation Ihrer Schule unmittelbar aufgreifen und in relevanten Themenbereichen zielgerichtet nach Abrufangeboten recherchieren. Aber auch im Rahmen einer internen Evaluation an Ihrer Schule können Sie die Abrufangebote nutzen.

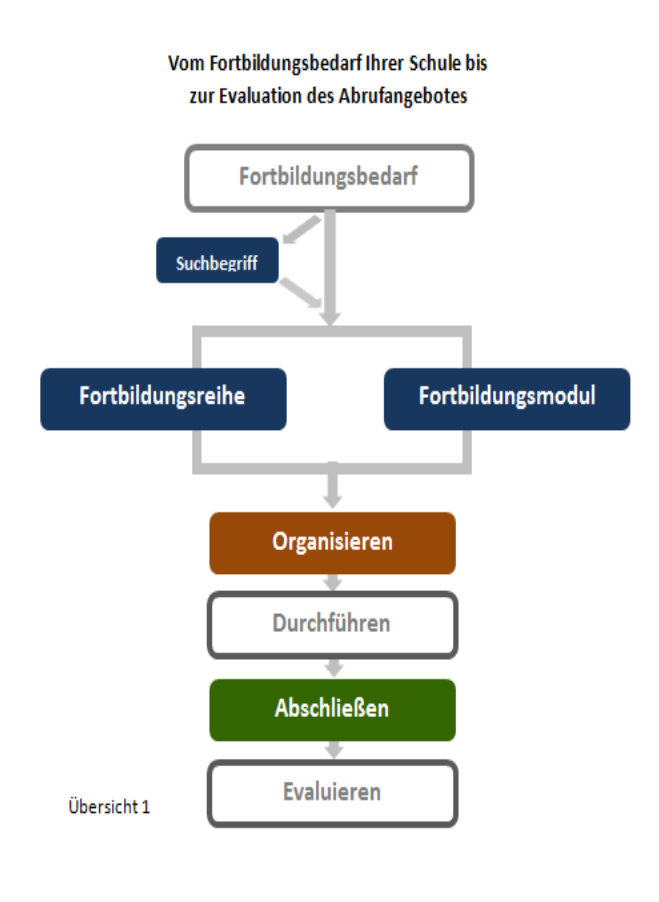

Recherche Die nach kompletten Fortbildungsreihen oder einzelnen Fortbildungsmodulen, das Organisieren eines Angebotes sowie das Abschließen der Veranstaltung (Übersicht 1) erfolgt jeweils über den Bildungsserver Sachsen-Anhalt www.bildung-lsa.de ausschließlich im Online-Verfahren. Für das Organisieren und Abschließen der Abrufangebote ist es erforderlich, dass Sie sich mit dem Leitungskonto Ihrer Schule auf dem Bildungsserver anmelden. Wenn die bzw. der Fortbildungsbeauftragte Ihrer Schule diese Aufgabe übernimmt, dann erfolgt die Anmeldung mit Zugangsdaten, die Sie intern festgelegt haben. Darüber hinaus können Ihnen am Bildungsserver angemeldete Lehrkräfte Ihrer Schule einen Vorschlag zur Nutzung eines Abrufangebotes unterbreiten. Hinweise zur Bearbeitung eines Vorschlags finden Sie in der beigefügten Anlage "Vorschlag durch Lehrkräfte".

Nachfolgend werden Ihnen die Handlungsschritte der farbig hinterlegten Felder (Übersicht 1) ausführlich beschrieben.

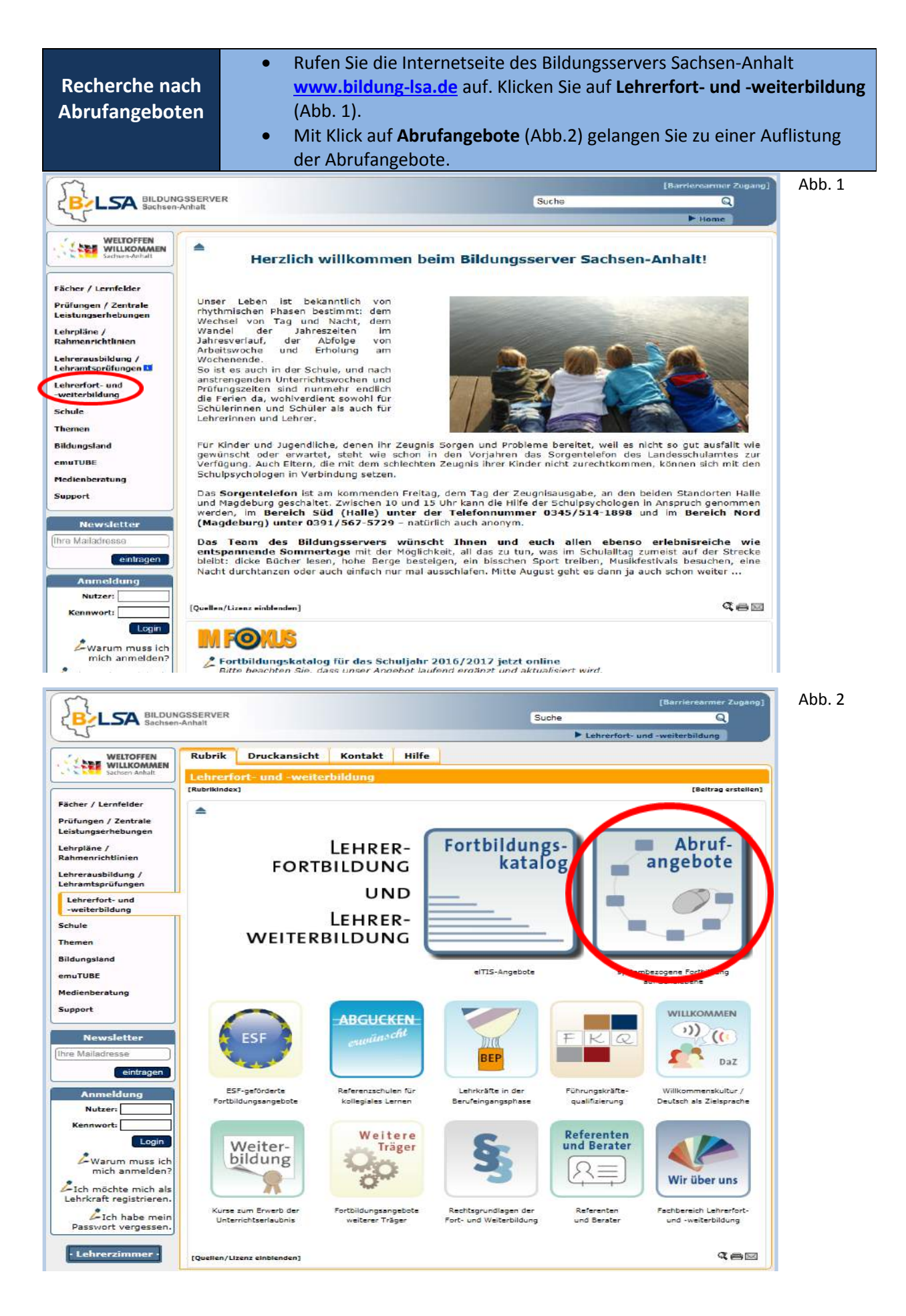

| Recherche nach<br>Abrufangeboten | <ul> <li>Die Auflistung der Abrufangebote umfasst komplette         Fortbildungsreihen und einzelne Fortbildungsmodule. Alle         Fortbildungsreihen sind in Anlehnung an die Qualitätsbereiche der         Fokusevaluation verschiedenen Themenbereichen (z. B.         Schulzufriedenheit, Kompetenzentwicklung der Lehrkräfte,)         zugeordnet (Abb. 3).     </li> <li>Alle Fortbildungsmodule der Reihen sowie ggf. einzelne</li> <li>Fortbildungsmodule sind ebenfalls Themenbereichen zugeordnet.</li> <li>Zur besseren Übersicht sind diese Themenbereiche zusätzlich nach         Themenschwerpunkten (z.B. Beziehungskompetenz, Burnout,)         unterteilt. Hinter jedem Themenschwerpunkt wird die Anzahl der         verfügbaren Fortbildungsmodule angezeigt (Abb. 3).     </li> </ul> |
|----------------------------------|----------------------------------------------------------------------------------------------------|
|----------------------------------|----------------------------------------------------------------------------------------------------|

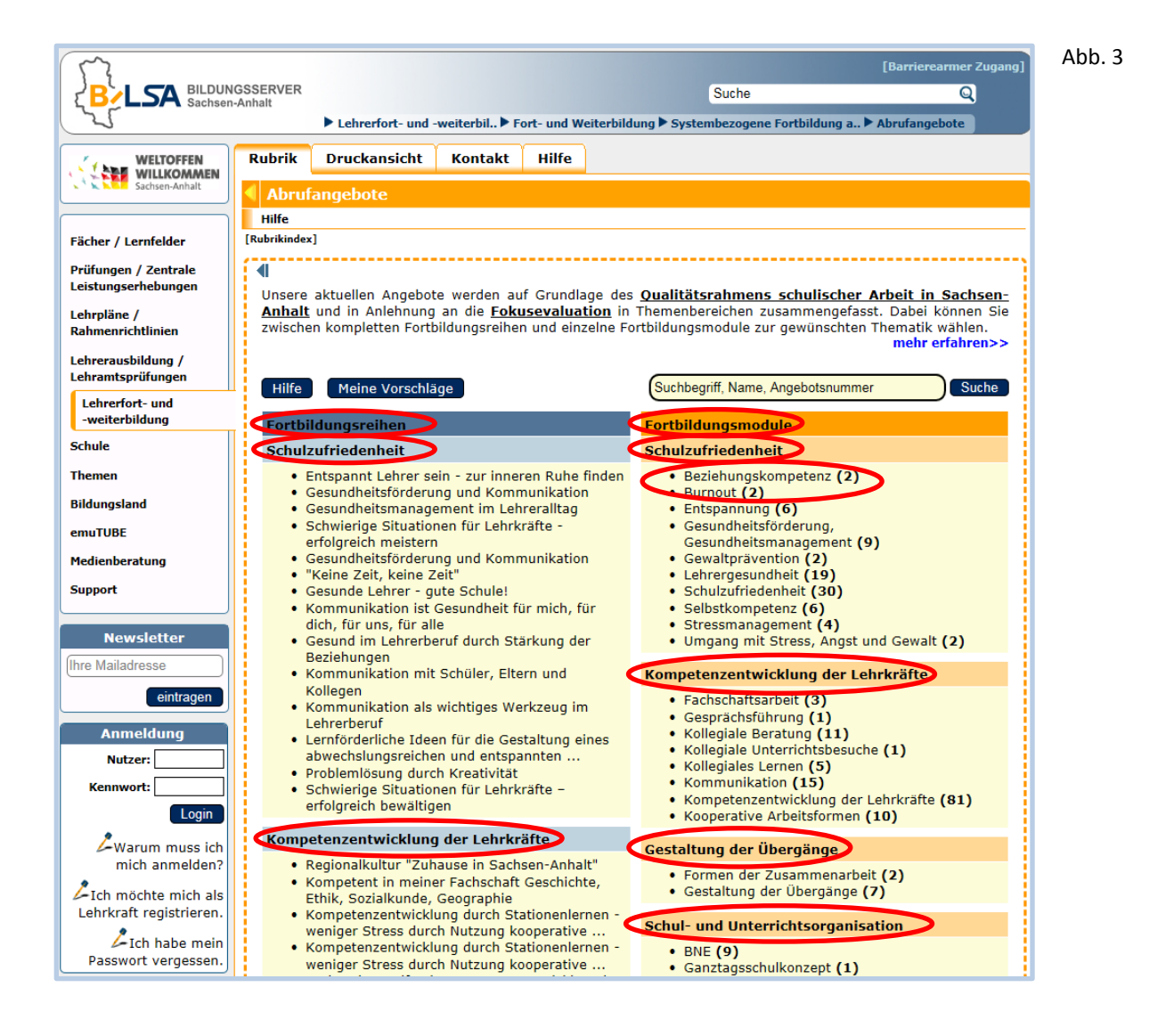

Für die Recherche nach Abrufangeboten können Sie nun folgende Möglichkeiten nutzen:

- A Sie suchen ein Angebot mit Hilfe eines Suchbegriffes.
- B Sie suchen ein Angebot im Bereich der Fortbildungsreihen.
- C Sie suchen ein Angebot im Bereich der Fortbildungsmodule.

Nachfolgend werden Ihnen diese drei Möglichkeiten ausführlich beschrieben.

| <b>A</b><br>Recherche<br>mit einem<br>Suchbegriff | <ul> <li>Sie geben Ihren Suchbegriff, einen Namen oder eine Angebots-<br/>nummer in das entsprechende Feld ein und klicken auf Suche (Abb. 4).</li> <li>In der nun sichtbaren Ergebnisliste finden Sie einzelne Fortbildungs-<br/>module zu Ihrem Suchbegriff (Abb. 5).</li> <li>Durch Klicken auf ein Fortbildungsmodul (Abb. 5) erhalten Sie<br/>Informationen u. a. zum Ziel, Inhalt, zur Dauer, Teilnehmerzahl und<br/>Zielgruppe (Abb. 6).</li> <li>Falls das Fortbildungsmodul Bestandteil einer Fortbildungsreihe ist,<br/>wird der Titel der Fortbildungsreihe angezeigt. Mit Klick auf den Titel<br/>der Fortbildungsreihe (Abb. 6) erfahren Sie, welche<br/>Fortbildungsmodule dieser Reihe angehören (Abb. 7). Mit Klick auf ein<br/>Modul erhalten Sie Informationen u. a. zum Ziel, Inhalt, zur Dauer und<br/>Zielgruppe (Abb. 8).</li> </ul> |
|---------------------------------------------------|----------------------------------------------------------------------------------------------------|
|---------------------------------------------------|----------------------------------------------------------------------------------------------------|

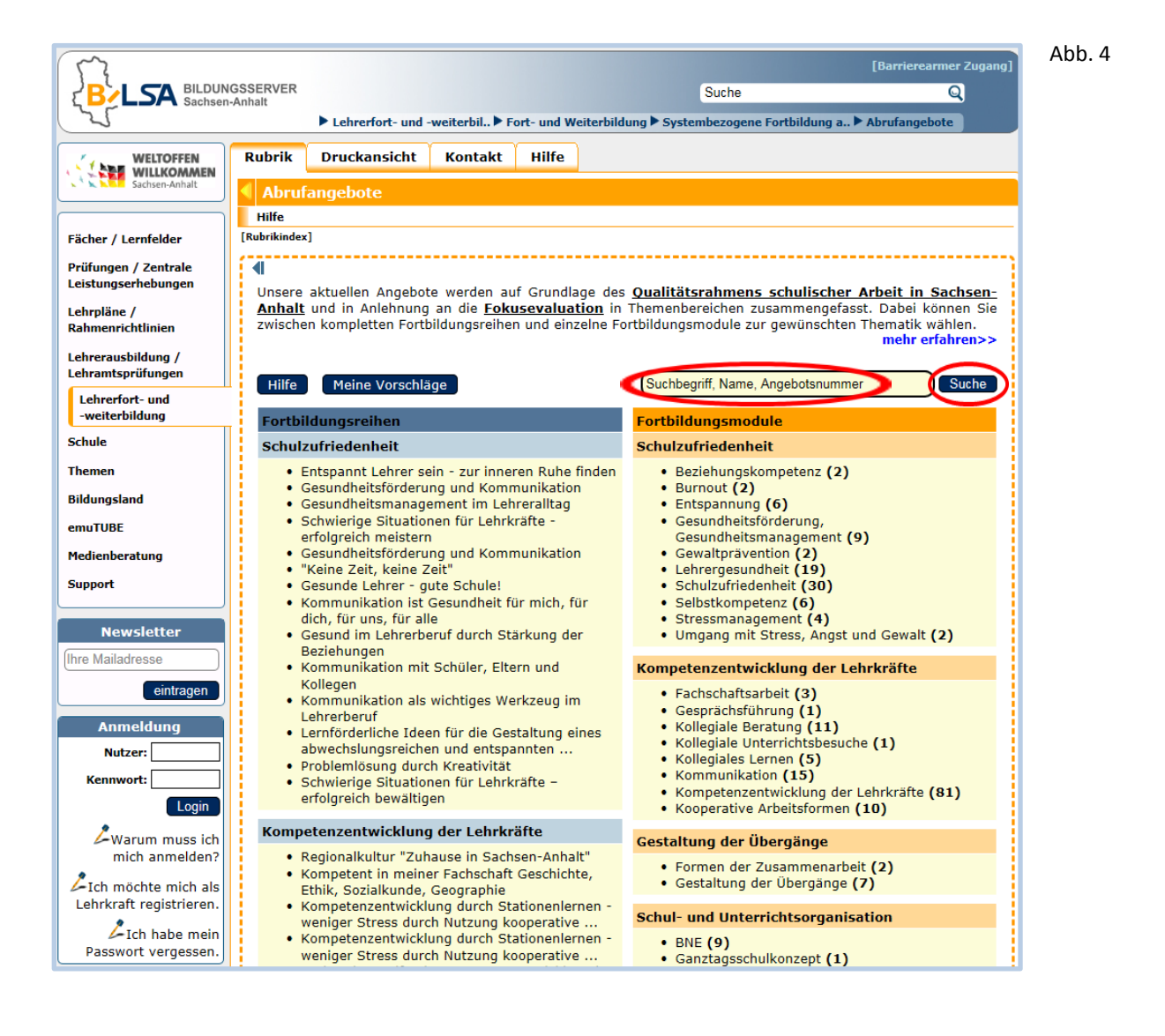

| 17                                           |                            |                                      |                                            |                         |                                                                               | [Barrierearmer Zugang] |
|----------------------------------------------|----------------------------|--------------------------------------|--------------------------------------------|-------------------------|-------------------------------------------------------------------------------|------------------------|
|                                              | GSSERVER<br>Anhalt         |                                      |                                            |                         | Portfolio                                                                     | Q                      |
| (2)                                          | ► Le                       | ehrerfort- und -                     | weiterbil 🕨 F                              | ort- und W              | eiterbildung 🕨 Systembezogene Fortbildung a 🕨                                 | Abrufangebote          |
|                                              | Rubrik Dru                 | uckansicht                           | Kontakt                                    | Hilfe                   |                                                                               |                        |
| Sachsen-Anhalt                               | Abrufange                  | bote                                 |                                            |                         |                                                                               |                        |
|                                              | Hilfe                      |                                      |                                            |                         |                                                                               |                        |
| Fächer / Lernfelder                          | [Rubrikindex]              |                                      |                                            |                         |                                                                               |                        |
| Prüfungen / Zentrale<br>Leistungserhebungen  | 428 Abrufa                 | angebote g                           | gefunden                                   |                         | _                                                                             |                        |
| Lehrpläne /<br>Rahmenrichtlinien             |                            |                                      |                                            |                         | Zur                                                                           | Angebotsübersicht      |
| Lehrerausbildung /<br>Lehramtsprüfungen      | GS IGS KGS<br>GYM SKS GEM  | Lernentwie<br>(Angebot-N             | <b>cklungsgesp</b><br>Ir.1903)             | räche u                 | nd Erstellen eines Kompetenzportfolios                                        | [Details/Anmeldung]    |
| Lehrerfort- und<br>-weiterbildung            | GS SKS                     | Ergebnisse<br>Kooperatio<br>Nr.1891) | e pädagogis<br>on zwischen                 | cher Diag<br>Grundso    | gnostik in der Grundschule als Basis der<br>hule und Sekundarschule (Angebot- | [Details/Anmeldung]    |
| Themen                                       | IGS FOE KGS<br>GYM SKS GEM | Fachliche I                          | Kompetenzr                                 | aster (Ar               | ngebot-Nr.1837)                                                               | [Details/Anmeldung]    |
| Bildungsland<br>emuTUBE                      | IGS FOE KGS<br>GYM SKS GEM | Überfachli                           | che Kompet                                 | enzraste                | r (Angebot-Nr.1835)                                                           | [Details/Anmeldung]    |
| Medienberatung                               | IGS FOE KGS<br>GYM SKS GEM | Beobachtu                            | ngs- und Be                                | wertung                 | <b>sbogen</b> (Angebot-Nr.1833)                                               | [Details/Anmeidung]    |
| Support                                      | IGS KGS SKS<br>GEM         | Kompeten:<br>Lerngrupp               | zentwicklun<br>en (Angebot                 | g und Au<br>-Nr.2432    | ufgabenkultur in heterogenen                                                  | [Details/Anmeldung]    |
| Newsletter (Ihre Mailadresse                 | IGS KGS SKS<br>GEM         | Leistungsb<br>Möglichkei             | ewertung in<br>ten (Angebo                 | n der Sch<br>ot-Nr.191  | nulpraxis - ein breites Spektrum an<br>1)                                     | [Details/Anmeldung]    |
| eintragen                                    | Alle Schul-<br>formen      | Mentoring                            | (Angebot-Nr                                | .1723)                  |                                                                               | [Details/Anmeldung]    |
| Anmeldung<br>Nutzer:                         | Alle Schul-<br>formen      | Einführung<br>Rogers (An             | <b>j in die pers</b><br>igebot-Nr.172      | onzentri<br>25)         | erte Gesprächsführung bei Carl                                                | [Details/Anmeldung]    |
| Kennwort:                                    | GS FOE                     | Pädagogis<br>Grundschu               | che Diagnos<br>lle - eine Eir              | tik als G<br>führung    | rundbaustein der Arbeit in der<br>zur Handreichung (Angebot-Nr.1871)          | [Details/Anmeldung]    |
| Warum muss ich mich anmelden?                | SKS                        | Analyse ur<br>Klassenart             | n <mark>d Erstellen</mark><br>Deiten (Ange | von Leis<br>bot-Nr.19   | tungskontrollen und<br>127)                                                   | [Details/Anmeldung]    |
| Lich möchte mich als Lehrkraft registrieren. | IGS KGS GYM<br>SKS GEM     | Einsatz vo                           | n Bewertun                                 | gsbögen                 | bei Gruppenarbeit (Angebot-Nr.1855)                                           | [Details/Anmeldung]    |
| Lich habe mein<br>Passwort vergessen.        | IGS FOE KG<br>GYM SKS GEM  | Arbeit mit o                         | dem Portfoli                               | o (Angeb                | ot-Nr.1849)                                                                   | [Details/Anmeldung]    |
| · Lehrerzimmer ·                             | GS FOE                     | Das Kompe<br>Lernentwie              | etenzportfol<br>cklung (Ange               | io als ein<br>abot-Nr.2 | ne Variante der Dokumentation von<br>055)                                     | [Details/Anmeldung]    |
|                                              | IGS KGS SKS<br>GEM         | Daumen ho<br>Selbstrefle<br>Nr.1811) | och! Feedba<br>xion am Be                  | ck-Kultu<br>ispiel de   | r in der Schule 3. Fremd- und<br>r Bewertung von Portfolios (Angebot-         | [Details/Anmeldung]    |

| Ziel: Ein erweiterter Lernbegriff erfordert die Fahigkeit, für jedes onterrichtsarrangement ein<br>Bewertungsverfahren zu entwickeln und anwenden zu können. Im Zentrum dieses Moduls st<br>inwieweit Portfolios geeignet sind, Leistungen von Schülern zu dokumentieren, die im traditi<br>Unterricht ungenutzt bleiben und damit die individuelle Entwicklung bzw. Stärken der Schüle<br>Inhalt: Ein Portfolio beschreibt anhand ausgewählter Belege eine persönliche Biografie des I<br>Meifensteine auf dem Weg der individuellen Entwicklung. Dies können: schriftliche Arbeiten z<br>Themen, Vorträge, Zeugnisse, Zertifikate, Auszeichnungen, Teilnahmebescheinigungen, Foto<br>sein. In diesem Modul werden die Teilnehmenden einen Einblick in die Erstellung eines Portf<br>die dafür nötigen Rahmenbedingungen und Reflexionsmöglichkeiten kennenlernen sowie die | n geeignetes<br>teht die Frage,<br>ionellen<br>er zu honorieren.<br>Lernens, kurz:<br>zu bestimmten |
|----------------------------------------------------------------------------------------------------|----------------------------------------------------------------------------------------------------|
| Leistungsbewertung mittels eines Portfolios diskutieren.                                                                                                    | os/Videos o.ä.<br>olios erhalten,<br>e Chancen der                                                  |
| Hinweis: Die Module dieser Fortbildungsreihe können einzeln als Nachmittagsveranstaltung,<br>Tagesveranstaltung oder komplett als mehrtägige Veranstaltung gebucht werden. In jeden i<br>vorhen eine inhaltliche sowie zeitliche Absprache zu den einzelnen gewünschten Modulen.<br>Dauer: 135 vinuten<br>Teilnehmer minimal: 9 maximal: 50                                                                                                    | i, kombiniert als<br>Falle erfolgt                                                                  |
| Zielgruppe Lehrkräfte, Führungskräfte, Pädagogische Mitarbeiter<br>Technische Voraussetzungen: Computer, Beamer, Projektionsfläche, ein<br>entsprechender Veranstaltungsraum                                                                                                    |                                                                                                    |

## Abb. 6

Abb. 5

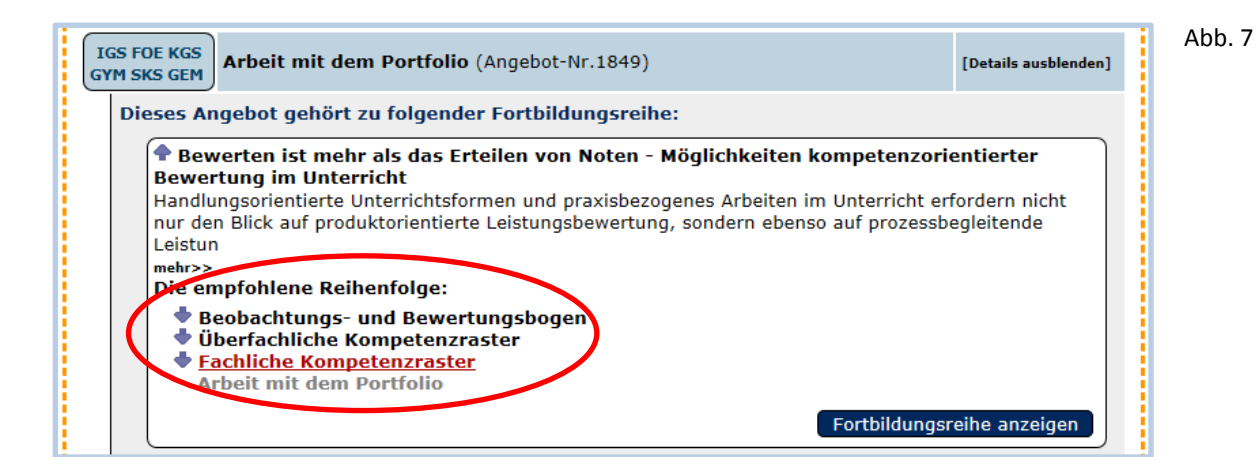

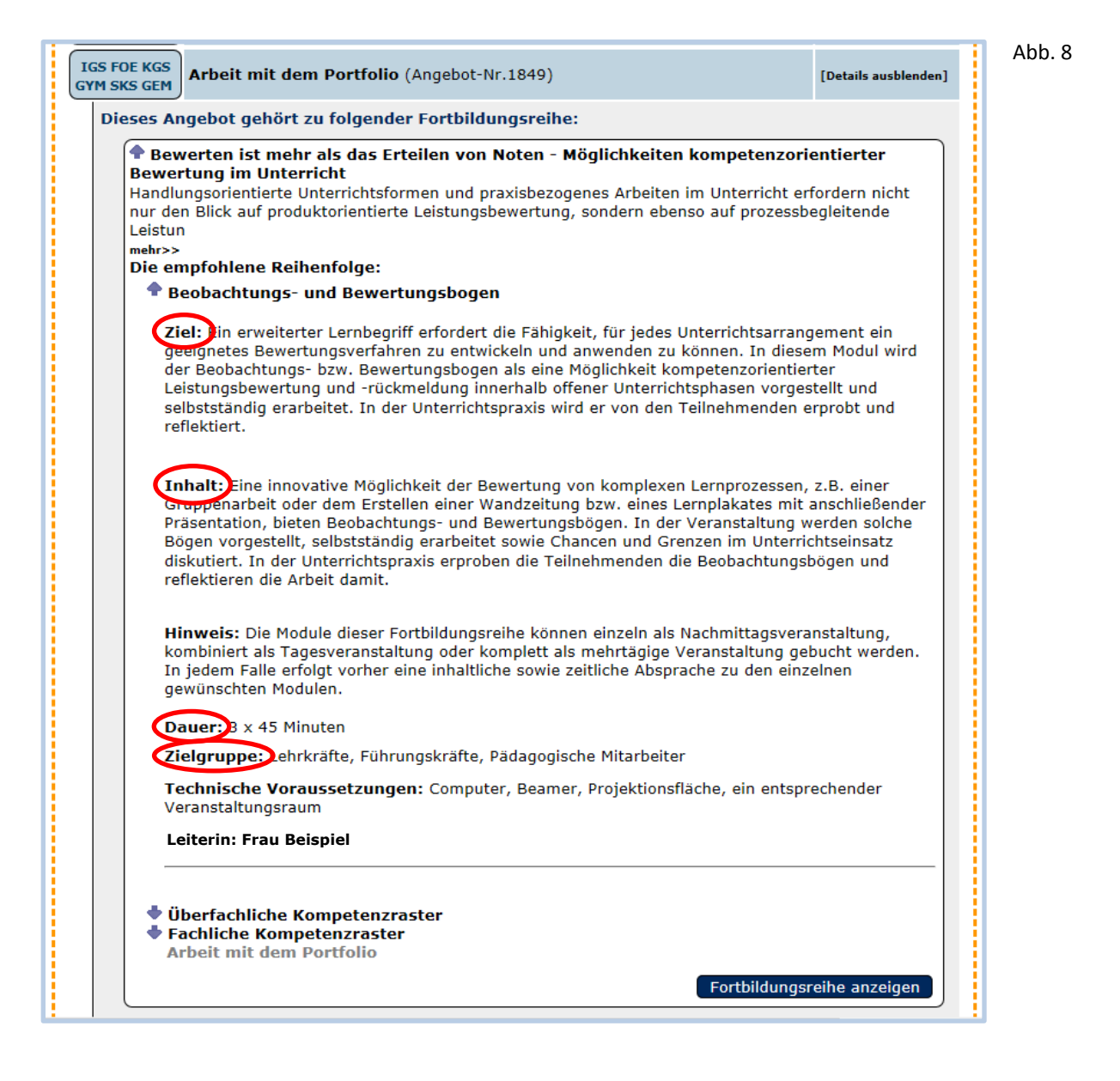

В

**Recherche im** 

**Bereich der** 

Fortbildungsreihen

- Sie wählen aus einem Themenbereich der Fortbildungsreihen eine konkrete Reihe aus (Abb. 9).
- Mit Klick auf diese Fortbildungsreihe erfahren Sie u. a. eine genaue Beschreibung der Fortbildungsreihe, Informationen zur Veranstaltungsleiterin bzw. zum Veranstaltungsleiter, zur Gesamtdauer der Reihe und zu den Themen der einzelnen Fortbildungsmodule (Abb. 10).
  - Mit Klick auf ein Fortbildungsmodul werden u. a. Ziel, Inhalt, Dauer, Teilnehmerzahl und Zielgruppe eingeblendet (Abb. 11).

| 5                                                                 |                 |                                                                                                    |                                                                                                    |                                                          | [Barrierearmer Zugang]                                                                                                    |
|-------------------------------------------------------------------|-----------------|----------------------------------------------------------------------------------------------------|----------------------------------------------------------------------------------------------------|----------------------------------------------------------|----------------------------------------------------------------------------------------------------|
| ESA BILDUNG<br>Sachsen-A                                          | SSERVER         |                                                                                                    |                                                                                                    |                                                          | Suche Q                                                                                                    |
| 2                                                                 |                 | Lehrerfort- und                                                                                                    | weiterbil 🕨 F                                                                                      | ort- und Weiter                                          | bildung ▶ Systembezogene Fortbildung a ▶ Abrufangebote                                                                                                    |
| WELTOFFEN                                                         | Rubrik          | Druckansicht                                                                                                    | Kontakt                                                                                            | Hilfe                                                    |                                                                                                    |
| Sachsen-Anhalt                                                    | Abruí           | fangebote                                                                                                    |                                                                                                    |                                                          |                                                                                                    |
|                                                                   | Hilfe           |                                                                                                    |                                                                                                    |                                                          |                                                                                                    |
| Fächer / Lernfelder                                               | [Rubrikinde>    | ×]                                                                                                    |                                                                                                    |                                                          |                                                                                                    |
| Prüfungen / Zentrale                                              |                 |                                                                                                    |                                                                                                    |                                                          |                                                                                                    |
| eistungserhebungen                                                | Unsere          | aktuellen Angebot                                                                                                    | e werden au                                                                                        | f Grundlage                                              | des Qualitätsrahmens schulischer Arbeit in Sachsen-                                                                                                    |
| Lehrpläne /                                                       | Anhalt          | und in Anlehnung                                                                                                    | an die <u>Foku</u>                                                                                 | <u>isevaluation</u>                                      | in Themenbereichen zusammengefasst. Dabei können Sie                                                                                                    |
| Rahmenrichtlinien                                                 | Zwische         | en kompletten Forti                                                                                                    | ndungsreinei                                                                                       | i una einzeine                                           | mehr erfahren>>                                                                                                    |
| Lehrerausbildung /                                                |                 |                                                                                                    |                                                                                                    |                                                          |                                                                                                    |
|                                                                   | Hilfe           | Meine Vorschlä                                                                                                    | ige                                                                                                |                                                          | Suchbegriff, Name, Angebotsnummer Suche                                                                                                    |
| Lehrerfort- und<br>-weiterbildung                                 | Forthi          | ildungsreihen                                                                                                    |                                                                                                    |                                                          | Forthildungsmodule                                                                                                    |
| Schule                                                            | Schult          | zufriedenheit                                                                                                    | _                                                                                                  | _                                                        | Schulzufriedenheit                                                                                                    |
| Themen                                                            | ocitati         | Entenannt Lehrer se                                                                                                    | ain - zur innei                                                                                    | en Ruhe finde                                            | Beziehungskompetenz (2)                                                                                                    |
| all descent and                                                   | • (             | Gesundheitsförderu                                                                                                    | ng und Komr                                                                                        | nunikation                                               | Burnout (2)                                                                                                    |
| lidungsland                                                       | • •             | Gesundheitsmanag<br>Schwierige Situatio                                                                                                    | nent im Leh                                                                                        | reralltag                                                | Entspannung (6)     Cosundhaitsfärderung                                                                                                    |
| emuTUBE                                                           | •               | erfolareich meisterr                                                                                                    | ien für Lenrk                                                                                      | raite -                                                  | Gesundheitsmanagement (9)                                                                                                    |
| Medienberatung                                                    | • (             | Gesundheitsförderu                                                                                                    | ng und Komn                                                                                        | nunikation                                               | Gewaltprävention (2)                                                                                                    |
| Support                                                           | • (             | "Keine Zeit, keine Z<br>Gesunde Lehrer - a                                                                                                    | .eit"<br>ute Schule!                                                                               |                                                          | <ul> <li>Lenrergesundneit (19)</li> <li>Schulzufriedenheit (30)</li> </ul>                                                                                                    |
|                                                                   | • •             | Kommunikation ist                                                                                                    | Gesundheit fi                                                                                      | ir mich, für                                             | Selbstkompetenz (6)                                                                                                    |
| Newsletter                                                        |                 | dich, für uns, für all<br>Cosund im Lobrorb                                                                                                    | e<br>sruf durch St                                                                                 | irkung dor                                               | <ul> <li>Stressmanagement (4)</li> <li>Umgang mit Stress Anget und Cowalt (2)</li> </ul>                                                                                                    |
|                                                                   |                 | Beziehungen                                                                                                    | siul uurch su                                                                                      | arkung der                                               | • Origany mit Stress, Angst und Gewalt (2)                                                                                                    |
| hra Mailadrasaa                                                   | E               | bezienungen                                                                                                    |                                                                                                    |                                                          |                                                                                                    |
| hre Mailadresse                                                   | •               | Kommunikation mit                                                                                                    | Schüler, Elte                                                                                      | rn und                                                   | Kompetenzentwicklung der Lehrkräfte                                                                                                    |
| hre Mailadresse<br>eintragen                                      | •               | Kommunikation mit<br>Kollegen<br>Kommunikation als                                                                                                    | Schüler, Elte                                                                                      | rn und<br>rkzeua im                                      | Kompetenzentwicklung der Lehrkräfte <ul> <li>Fachschaftsarbeit (3)</li> </ul>                                                                                                    |
| hre Mailadresse<br>eintragen                                      | •               | Kommunikation mit<br>Kollegen<br>Kommunikation als<br>Lehrerberuf                                                                                            | Schüler, Elte<br>wichtiges We                                                                      | rn und<br>rkzeug im                                      | Kompetenzentwicklung der Lehrkräfte  Fachschaftsarbeit (3) Gesprächsführung (1) Kuleniele Austrium (13)                                                                                                    |
| hre Mailadresse<br>eintragen<br>Anmeldung                         | •               | Kommunikation mit<br>Kollegen<br>Kommunikation als<br>Lehrerberuf<br>Lernförderliche Idee                                                                    | Schüler, Elte<br>wichtiges We<br>en für die Ges                                                    | rn und<br>rkzeug im<br>taltung eines                     | Kompetenzentwicklung der Lehrkräfte<br>• Fachschaftsarbeit (3)<br>• Gesprächsführung (1)<br>• Kollegiale Beratung (11)<br>• Kollegiale Unterrichtsbesuche (1)                                                                                              |
| hre Mailadresse<br>eintragen<br>Anmeldung<br>Nutzer:              | •               | Kommunikation mit<br>Kollegen<br>Kommunikation als<br>Lehrerberuf<br>Lenrförderliche Idee<br>abwechslungsreiche<br>Problemlösung durc                        | Schüler, Elte<br>wichtiges We<br>en für die Ges<br>en und entspa<br>h Kreativität                  | rn und<br>rkzeug im<br>taltung eines<br>nnten            | Kompetenzentwicklung der Lehrkräfte         • Fachschaftsarbeit (3)         • Gesprächsführung (1)         • Kollegiale Beratung (11)         • Kollegiale Unterrichtsbesuche (1)         • Kollegiales Lernen (5)                                         |
| hre Mailadresse<br>eintragen<br>Anmeldung<br>Nutzer:<br>Kennwort: | •  <br>•  <br>• | Kommunikation mit<br>Kollegen<br>Kommunikation als<br>Lehrerberuf<br>Lenrförderliche Idee<br>abwechslungsreiche<br>Problemlösung durc<br>Schwierige Situatio | Schüler, Elte<br>wichtiges We<br>en für die Ges<br>en und entspa<br>h Kreativität<br>nen für Lehrk | rn und<br>rkzeug im<br>taltung eines<br>nnten<br>räfte – | Kompetenzentwicklung der Lehrkräfte<br>• Fachschaftsarbeit (3)<br>• Gesprächsführung (1)<br>• Kollegiale Beratung (11)<br>• Kollegiale Unterrichtsbesuche (1)<br>• Kollegiales Lernen (5)<br>• Kommunikation (15)<br>• Kommentwicklung der Lehrkräfte (81) |

Abb. 10 [Bar SA BILDUNGSSERVER Q Suche ▶ Lehrerfort- und -weiterbil.. ▶ Fort- und Weiterbildung ▶ Systembezogene Fortbildung a.. ▶ Abrufa Rubrik Druckansicht Kontakt Hilfe Hilfe Fächer / Lernfelder [Rubrikindex] Prüfungen / Zentrale Zur Angebotsübersicht Leistungserh ebungen Fortbildungsreihe: Schwierige Situationen für Lehrkräfte - erfolgreich meistern Lehrpläne / Schwierige Situationen für Lehrkräfte entstehen in vielfältigen Phasen des Lehreralltags. Manches kann schief gehen, wenn wir miteinander reden, mal wissen wir vor Terminen nicht mehr wo uns der Kopf steht und ein anderes Mal müssen wir uns den Konflikten mit Schülern und Eltern stellen. In dieser Maßnahme werden schwierige Situationen für Lehrkräfte aufgespürt und individuell betrachtet. Es werden typische Störungen analysiert und Schritte zum erfolgreichen Arbeiten aufgezeigt. Rahmenrichtlinien Lehrerausbildung / Lehramtsprüfungen Lehrerfort- und -weiterbildung Veranstaltungsleiter: Frau Knopf Gesamtdauer: 15 x 45 Minuten Schule Themen IGS FOE KGS Stress und Ärger im Alltag begegnen (Angebot-Nr.1791) [Details/Anmeldung] Bildungsland IGS FOE KGS GYM SKS GEM emuTUBE Konfliktfreie Kommunikation (Angebot-Nr.1793) [Details/Anmeldung] Medienberatung IGS FOE KGS Zeitmanagement (Angebot-Nr.1795) [Details/Anmeldung] Support GYM SKS GEM IGS FOE KGS GYM SKS GEM Fit - mit einer angenehmen Lernatmosphäre (Angebot-Nr.1797) [Details/Anmeldung] Newsletter Ihre Mailadress IGS FOE KGS GYM SKS GEM Gemeinsame Aktivitäten machen stark (Angebot-Nr.1799) [Details/Anmeldung] eintragen

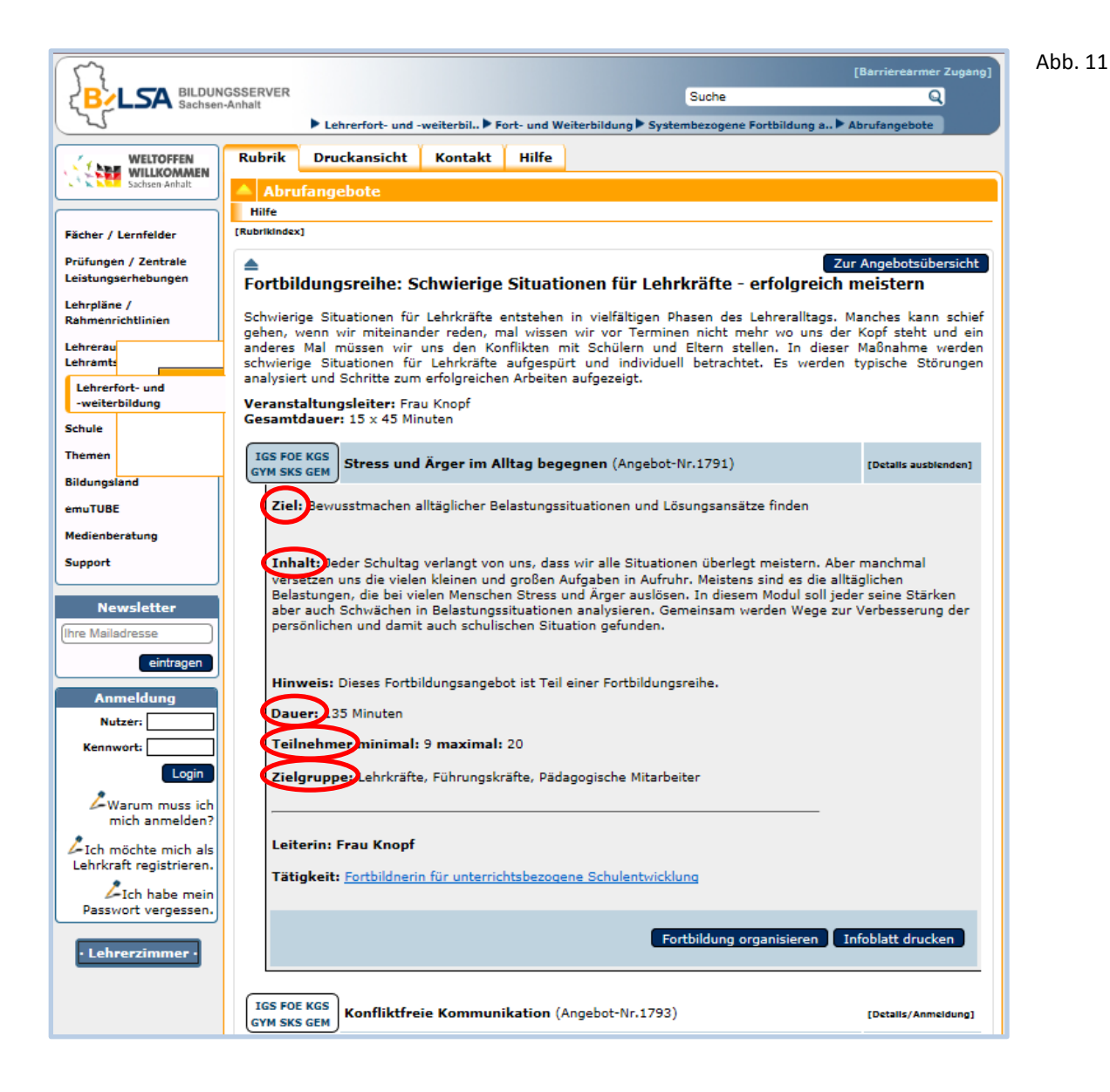

|                                              | <ul> <li>Sie wählen aus dem Bereich der Fortbildungsmodule einen<br/>Themenschwerpunkt aus (Abb. 12).</li> </ul>                                                                                                    |
|----------------------------------------------|----------------------------------------------------------------------------------------------------|
| С                                            | • Mit Klick auf diesen <b>Themenschwerpunkt</b> erhalten Sie eine Auflistung der verfügbaren <b>Fortbildungsmodule</b> (Abb. 13).                                                                                                    |
| Recherche im<br>Bereich der<br>Fortbildungs- | <ul> <li>Durch Klicken auf ein Fortbildungsmodul (Abb. 13) erhalten Sie<br/>Informationen u. a. über Ziel, Inhalt, Dauer, Teilnehmerzahl und<br/>Zielgruppe.</li> </ul>                                                                               |
| module                                       | <ul> <li>Sie erfahren ggf. auch, welcher Fortbildungsreihe das Fortbildungs-<br/>modul zugeordnet ist (Abb. 14). Mit Klick auf den Titel der<br/>Fortbildungsreihe werden Ihnen alle Fortbildungsmodule der Reihe<br/>angezeigt. (Abb. 15)</li> </ul> |

| ~~                                          |                                                                                                    | [Barrierearmer Zugang]                                                                                                    |
|---------------------------------------------|----------------------------------------------------------------------------------------------------|----------------------------------------------------------------------------------------------------|
|                                             | GSSERVER<br>Anhalt                                                                                              | Suche Q                                                                                                    |
| 25                                          | ► Lehrerfort- und -weiterbil ► Fort- und Weiterbild                                                             | ung 🕨 Systembezogene Fortbildung a 🕨 Abrufangebote                                                                        |
| WELTOFFEN<br>WILLKOMMEN                     | Rubrik Druckansicht Kontakt Hilfe                                                                               |                                                                                                    |
| Sachsen-Anhalt                              | Abrufangebote                                                                                                   |                                                                                                    |
| ]                                           | Hilfe                                                                                                    |                                                                                                    |
| Fächer / Lernfelder                         | [Rubrikindex]                                                                                                   |                                                                                                    |
| Prüfungen / Zentrale<br>Leistungserhebungen |                                                                                                    | Qualitäterahmena adullashar Adult in Sadhar                                                                               |
| Lehrpläne /<br>Rahmenrichtlinien            | Anhalt und in Anlehnung an die <u>Fokusevaluation</u> in zwischen kompletten Fortbildungsreihen und einzelne Fo | Themenbereichen zusammengefasst. Dabei können Sie<br>rtbildungsmodule zur gewünschten Thematik wählen.<br>mehr erfahren>> |
| Lehrerausbildung /<br>Lehramtsprüfungen     | Hilfe Meine Vorschläge                                                                                          | Suchbegriff, Name, Angebotsnummer Suche                                                                                   |
| Lehrerfort- und<br>-weiterbildung           | Fortbildungsreihen                                                                                              | Forthildungsmodule                                                                                                    |
| Schule                                      | Schulzufriedenheit                                                                                              | Schulzufriedenheit                                                                                                    |
| Themen                                      | Entspannt Lehrer sein - zur inneren Ruhe finden                                                                 | Beziehunaskompetenz (2)                                                                                                   |
| Bildungsland                                | Gesundheitsförderung und Kommunikation     Gesundheitsmanagement im Lehreralltag                                | • Burnout (2)<br>• Entspannung (6)                                                                                        |
| emuTUBE                                     | Schwierige Situationen für Lehrkräfte -                                                                         | Gesundheitsförderung,                                                                                                    |
| Medienberatung                              | Gesundheitsförderung und Kommunikation                                                                          | Gewaltprävention (2)                                                                                                    |
| Support                                     | "Keine Zeit, keine Zeit"     Cosunda Labrar - auta Schulat                                                      | Lehrergesundheit (19)     Schulzufriedenheit (20)                                                                         |
| Support                                     | Kommunikation ist Gesundheit für mich, für                                                                      | Schubbenger (30)                                                                                                    |
| Newsletter                                  | dich, für uns, für alle<br>• Gesund im Lehrerberuf durch Stärkung der                                           | <ul> <li>Stressmanagement (4)</li> <li>Umgang mit Stress, Angst und Gewalt (2)</li> </ul>                                 |
| Ihre Mailadresse                            | Beziehungen<br>Kommunikation mit Schüler, Eltern und                                                            | Kompetenzentwicklung der Lehrkräfte                                                                                       |
| eintragen                                   | Kollegen                                                                                                    | Eachschaftsarbeit (2)                                                                                                    |
|                                             | <ul> <li>Kommunikation als wichtiges Werkzeug im<br/>Lehrerberuf</li> </ul>                                     | Gesprächsführung (1)                                                                                                    |
| Anmeldung                                   | Lernförderliche Ideen für die Gestaltung eines                                                                  | Kollegiale Beratung (11)     Kollegiale Unterrichtsbesuche (1)                                                            |
| Nutzer:                                     | <ul> <li>abwechslungsreichen und entspannten …</li> <li>Problemlösung durch Kreativität</li> </ul>              | Kollegiales Lernen (5)                                                                                                    |
| Kennwort:                                   | Schwierige Situationen für Lehrkräfte –                                                                         | Kommunikation (15)                                                                                                    |
| Login                                       | erfolgreich bewältigen                                                                                          | Kompetenzentwicklung der Lehrkrafte (81)     Kooperative Arbeitsformen (10)                                               |
| Warum muss ich                              | Kompetenzentwicklung der Lehrkräfte                                                                             | Cestaltung der Übergänge                                                                                                  |
| mich anmelden?                              | Regionalkultur "Zuhause in Sachsen-Anhalt"                                                                      | Formen der Zusammenarheit (2)                                                                                             |
| Lich möchte mich als                        | Kompetent in meiner Fachschaft Geschichte,<br>Ethik Sozialkunde Geographie                                      | Gestaltung der Übergänge (7)                                                                                              |
| Lehrkraft registrieren.                     | Kompetenzentwicklung durch Stationenlernen -                                                                    |                                                                                                    |
| Ich habe mein                               | weniger Stress durch Nutzung kooperative                                                                        | Schul- und Unterrichtsorganisation                                                                                        |
|                                             | <ul> <li>Kompetenzentwicklung durch stationemernen -</li> </ul>                                                 | • BNE (9)                                                                                                    |

| Abb. : | 13 |
|--------|----|
|--------|----|

| 17                                           |                                                                                                    | [Barrierearmer Zugang    |
|----------------------------------------------|----------------------------------------------------------------------------------------------------|--------------------------|
|                                              | NGSSERVER Suche                                                                                                    | Q                        |
| 2                                            | Lehrerfort- und -weiterbil Fort- und Weiterbildung Systembezogene Fortbildung a.                                                                | . ► Abrufangebote        |
| WELTOFFEN<br>WILLKOMMEN                      | Rubrik Druckansicht Kontakt Hilfe                                                                                                    |                          |
| Sachsen-Anhalt                               | Abrufangebote mit Themenschwerpunkt Selbstkompetenz                                                                                             |                          |
|                                              | Hilfe                                                                                                    |                          |
| Fächer / Lernfelder                          | [Rubrikindex]                                                                                                    |                          |
| Prüfungen / Zentrale                         | 46 Abrufangebote mit Themenschwerpunkt Selbstkompetenz                                                                                          |                          |
| Lehrpläne /<br>Rahmenrichtlinien             | Filter     Zur Angebotsübersicht       Nach Referent(in) filtern:     (Alle (3) Referenten                                                      | Meine Vorschläge         |
| Lehrerausbildung /                           | IGS FOE KGS<br>GYM SKS GEN Zeitmanagement (Angebot-Nr.1783)                                                                                     | [Details/Anmeldung]      |
| Lehrerfort- und<br>-weiterbildung            | GS IGS KGS<br>GYM SKS GEM Nutzen (Angebot-Nr.1981)                                                                                              | [Details/Anmeldung]      |
| Schule                                       | GS IGS FOE<br>KGS SKS GEM Kommunikationsmodelle (Angebot-Nr.1841)                                                                               | [Details/Anmeldung]      |
| Themen<br>Bildungsland                       | IGS FOE KGS<br>GYM SKS GEM<br>Konfliktfreie Kommunikation (Angebot-Nr.1781)                                                                     | [Details/Anmeldung]      |
| emuTUBE                                      | IGS KGS GYM<br>SKS GEM Die inneren Antreiber (Angebot-Nr.1991)                                                                                  | [Details/Anmeldung]      |
| Support                                      | IGS FOE KGS<br>GYM SKS GEM Stress und Ärger im Alltag begegnen (Angebot-Nr.1779)                                                                | [Details/Anmeldung]      |
| Newsletter<br>(Ihre Mailadresse<br>eintragen | Damit wir unser Fortbildungsangebot noch stärker an Ihren Bedürfnissen orientieren könn<br>Ihre Wünsche und Anregungen mit:<br>Meine Vorschläge | en, teilen Sie uns bitte |

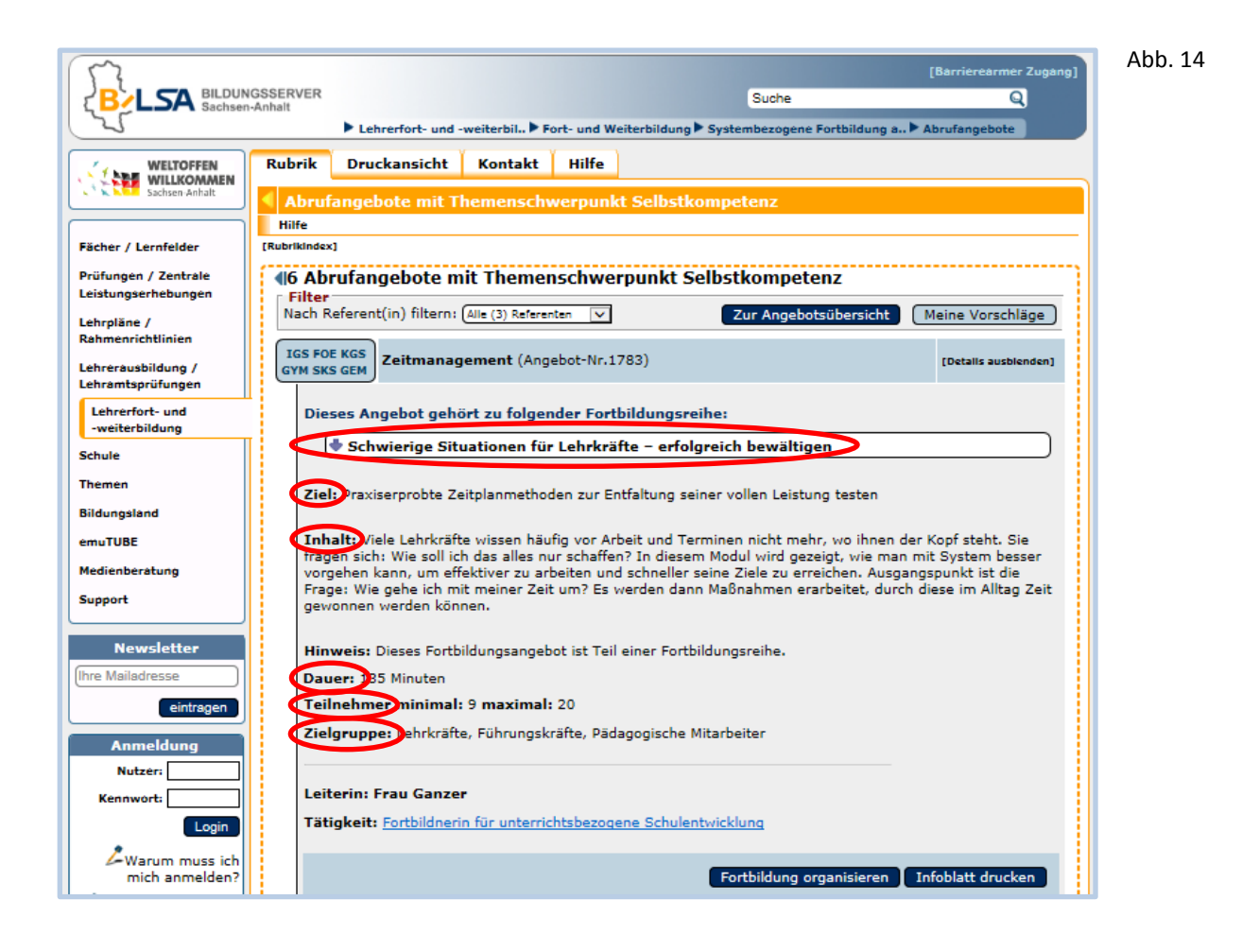

Abb. 15

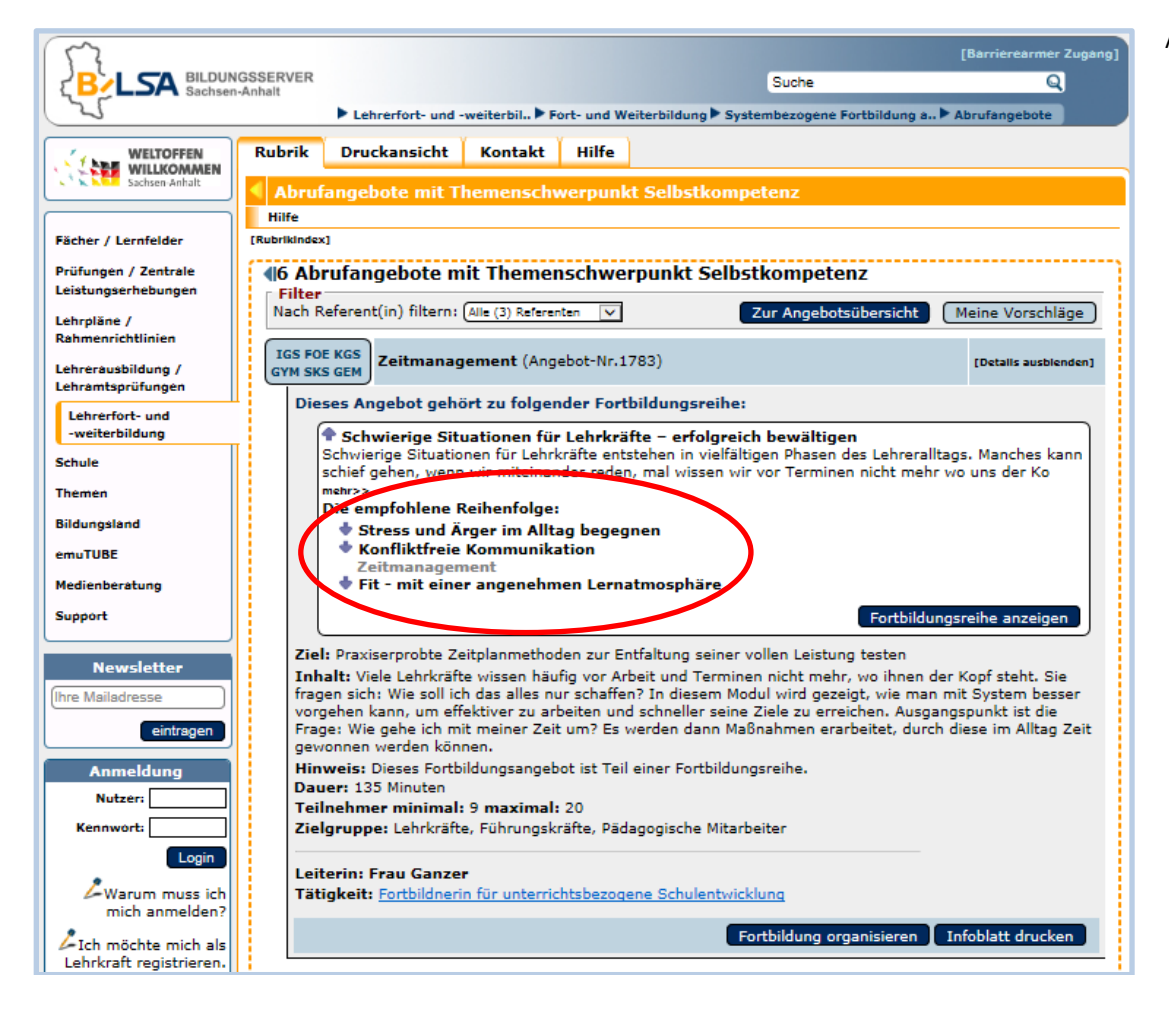

| Fortbildung<br>organisieren | <ul> <li>Wenn Sie nach Ihrer Recherche ein Abrufangebot für Ihre Schule organisieren möchten, müssen Sie sich am Bildungsserver mit dem Leitungskonto Ihrer Schule bzw. mit den Zugangsdaten der bzw. des Fortbildungsbeauftragten anmelden.</li> <li>Geben Sie dazu Nutzer und Kennwort in die entsprechenden Felder ein. Klicken Sie danach auf Login (Abb. 16).</li> </ul> |
|-----------------------------|----------------------------------------------------------------------------------------------------|
|                             | <ul> <li>Nach Anmeldung am Bildungsserver erscheint Ihre persönliche<br/>Startseite. Mit Klick auf Zurück zur gerade besuchten Seite (Abb. 18)<br/>gelangen Sie wieder zu Ihrem Abrufangebot. Klicken Sie nun<br/>Fortbildung organisieren an (Abb. 19)</li> </ul>                                                                                                    |

Der Nutzername des Leitungskontos beginnt mit "lei" gefolgt von 4 Ziffern.

| Dieses Angebot gehört zu folgender Fortbildungsreihe          Warum muss ich mich als die Kreiten von Noten - Möglichkeiten kompetenzorientierter Bewertung im Unterricht         Warum muss ich mich als die Kreiten von Noten - Möglichkeiten kompetenzorientierter Bewertungsverfahren zu entwickeln und anwenden zu können. Im Zentrum dieses Modulus steht die Frage, inwieweit Portfolios geeignets sind, Leistungen von Schülern zu dokumentieren, die im traditionellen (unterricht ungenutzt bleiben und damit die individuelle Entwicklung bzw. Stärken der Schüler zu honorieren. Inhalt: Ein Portfolio beschingte sind, Leistungen von Schülern zu dokumenteen, die im traditionellen (unterricht ungenutzt bleiben und damit die individuelle Entwicklung bzw. Stärken der Schüler zu honorieren. Inhalt: Ein Portfolio beschingte eine portfolios die schenens, kurz: Meilensteine auf dem Weg der individuellen Entwicklung. Dies können: schriftliche Arbeiten zu bestimmten Themen, Vorträge, Zeugnisse, Zertflikate, Auszeichnungen, Teilnahmebescheinigungen, Fots/Videos o.ä. ein. In diesem Modul werden die Tailenhemenden einen Einblick in die Erstellung eines Portfolios erhalten, die dafür nötigen Rahmenbedingungen und Reflexitonmagen Teilnahmebescheinigungen, Fots/Videos o.ä. ein. In diesem Modul werden die Tailenhemenden einen Einblick in die Erstellung eines Portfolios erhalten, die dafür nötigen Rahmenbedingungen und Reflexitonmagen Teilnahmeters meinen Erstellung eines Portfolios uschuter. Einstungskeranstaltung, der komplett als mehrtägige Veranstaltung gebucht werden. In jedem Falle erfolgt vorher ein inhaltliche sowie zeitliche Absprache zu den einzelnen gewünschnen Modulen.         Burger zum Kinzer       Teikemer minmäl: 9 maximal: 50       Zielgruppe: Leikrkräfte, Führungskräfte, Pädagogische Mitarbeiter         Teikener im Fau Beispiel       Tieterin: Frau Beispiel       Tieterin: Frau Beispi | eintragen                                                                                                    | IGS FOE KGS         GYM SKS GEM         Arbeit mit dem Portfolio (Angebot-Nr.1849)         [Details ausblenden]                                                                                                    | Abb. 16 |
|----------------------------------------------------------------------------------------------------|----------------------------------------------------------------------------------------------------|----------------------------------------------------------------------------------------------------|---------|
| <ul> <li>Bewerten ist mehr als das Erteilen von Noten - Möglichkeiten kompetenzorientierter Bewertung im Unterricht</li> <li>Bewerten ist mehr als das Erteilen von Noten - Möglichkeiten kompetenzorientierter Bewertung im Unterricht</li> <li>Bewertung im Unterricht</li> <li>Die Marum muss ich mich als Leihtrigen treigistrieren.</li> <li>Arten freigistrieren.</li> <li>Arten registrieren.</li> <li>Bewerten ist mehr als das Erteilen von Sochulern zu dokumentieren, die im traditionellen Unterricht ungenutzt bleiben und anwenden zu können. Im Zentrum dieses Moduls steht die Frage, inwieweit Portfolios geeignet sind, Leistungen von Schülern zu dokumentieren, die im traditionellen Unterricht ungenutzt bleiben und damit die individuelle Entwicklung. Dies können: schriftliche Arbeiten zu bestimmten Themen, Vorträge, Zeugnisse, Zertifikate, Auszeichnungen, Teilnahmebecheingungen, Frotos/Videos o.s. sein. In diesem Modul werden die Teilnehmenden einen Einblick in die Erstellung eines Portfolios erhalten, die dafür nötigen Rahmenbedingungen nuch erheiten sowie die Chancen der Leistungsbewertung mittels eines Portfolios diskutieren.</li> <li>Hinweis: Die Module dieser Fortbildungsreihte können einzelen als Nachmittagsveranstaltung, kombiniert als Tagesveranstaltung oker Momplet als mehrtägige Veranstaltung gebucht werden. In jedem Falle erfolgt vorher eine inhaltliche sowie zeitliche Absprache zu den einzelnen gewünschten Modulen.</li> <li>Daue: 125 Minuter</li> <li>Hinweis: Die Module dieser Fortbildungsreihte, Pädagogische Mitarbeiter</li> <li>Technische Voraussetzungen: Computer, Beamer, Projektionsfläche, ein entsprechender Veranstaltungsreum</li> <li>Heiteri: Frau Beispiel</li> <li>Tätigkei: Fortbildunerin für unterrichtsbezogene Schulentwicklung</li> <li>Tethelit: Ertbildunerin für unterrichtsbezogene Schulentwicklung</li> <li>Mohlet durckei</li> </ul>                            | Armeldung                                                                                                    | Dieses Angebot gehört zu folgender Fortbildungsreihe:                                                                                                    |         |
| <ul> <li>Ligin</li> <li>Liel: Ein enveiterter Lernbegriff erfordert die Fähigkeit, für jedes Unterrichtsarrangement ein geeignetes Bewertungsverfahren zu entwickeln und anwenden zu können. Im Zentrum dieses Moduls steht die Frage, invieweit Portfolios geeignet sind, Leistungen von Schülern zu dokumentieren, die im traditionelle nuberricht ungenutzt bleiben und damit die individuelle Entwicklung Daw. Stärken der Schüler zu honorieren. Inhalt: Ein Portfolio beschreibt anhand ausgewählter Belege eine persönliche Biografie des Lernens, kurz: Meilensteine auf dem Weg der individuelle Entwicklung. Dies können: schriftliche Arbeiten zu bestimmten Themen, Vorträge, Zeugnisse, Zertifikate, Auszeichnungen, Teilnahmebescheinigungen, Fotos/Videos o.ä. sein. In diesem Modul werden die Teilnehmenden einen Einblick in die Erstellung eines Portfolios erhalten, die darät nötigen Rähmenbedingungen und Reflexionsmöglichkeiten kennenlernen sowie die Chancen der Leistungsbewertung mittels eines Portfolios diskutieren.</li> <li>Hinweis: Die Module dieser Fortbildungsreihe können einzeln als Nachmittagsveranstaltung, kombiniert als Tagesveranstaltung oder komplett als mehrtägige Veranstaltung gebucht werden. In jedem Falle erfolgt voher eine inhaltliche sowie zeitliche Absprache zu den einzelnen gewünschten Modulen.</li> <li>Dauer: 135 Minuten</li> <li>Einlermer minimal: 9 maximal: 50</li> <li>Zielgruppe: Lehrkräfte, Führungskräfte, Pädagogische Mitarbeiter</li> <li>Technische Voraussetzunger: Computer, Beamer, Projektionsfläche, ein entsprechender Veranstaltungsraum</li> <li>Leiterin: Frau Beispiel</li> <li>Tatigkeit: Ertbildnerin für unterrichtsbezogene Schulentwicklung</li> <li>Detwenschwerpunkte: Geschichte, Kompetenzorientierte Leistungsbewertung</li> <li>Intelliter onterination</li> </ul>                                                                                                    | Kennwort:                                                                                                    | Bewerten ist mehr als das Erteilen von Noten - Möglichkeiten kompetenzorientierter<br>Bewertung im Unterricht                                                                                                    |         |
| Technische Voraussetzungen: Computer, Beamer, Projektionsfläche, ein<br>entsprechender Veranstaltungsraum         Leiterin: Frau Beispiel         Tätigkeit: Fortbildnerin für unterrichtsbezogene Schulentwicklung         Themenschwerpunkte: Geschichte, Kompetenzorientierte Leistungsbewertung                                                                                                    | Login<br>A Warum muss ich<br>mich anmelden?<br>A Ich möchte mich als<br>Lehrkraft registrieren.<br>A Ich habe mein<br>Passwort vergessen.<br>• Lehrerzimmer • | <ul> <li>Ziel: Ein erweiterter Lernbegriff erfordert die F\u00e4higkeit, f\u00fcr jedes Unterrichtsarrangement ein geeignetes<br/>Bewertungsverfahren zu entwickeln und anwenden zu k\u00f6nnen. Im Zentrum dieses Moduls steht die Frage,<br/>inwieweit Portfolios geeignet sind, Leistungen von Sch\u00fclern zu dokumentieren, die im traditionellen<br/>Unterricht ungenutzt bleiben und damit die individuelle Entwicklung bzw. St\u00e4rken der Sch\u00fcler zu honorieren.</li> <li>Inhalt: Ein Portfolio beschreibt anhand ausgew\u00e4hlter Belege eine pers\u00f6nliche Biografie des Lernens, kurz:<br/>Meilensteine auf dem Weg der individuellen Entwicklung. Dies k\u00f6nnen. Enthiltliche Arbeiten zu bestimmten<br/>Themen, Vortr\u00e3ge, Zeugnisse, Zertfikate, Auszeichnungen, Teilnahmebescheinigungen, Fotos/Videos o.\u00e5.</li> <li>sein. In diesem Modul werden die Teilnehmenden einen Einblick in die Erstellung eines Portfolios erhalten,<br/>die daf\u00fcr n\u00f6tigen Rahmenbedingungen und Reflexionsm\u00f6glichkeiten kennelernen sowie die Chancen der<br/>Leistungsbewertung mittels eines Portfolios diskutieren.</li> <li>Hinweis: Die Module dieser Fortbildungsreihe k\u00f6nne einzeln als Nachmittagsveranstaltung, kombiniert als<br/>Tagesveranstaltung oder komplett als mehrt\u00e4gige Veranstaltung gebucht werden. In jedem Falle erfolgt<br/>vorher eine inhaltliche sowie zeitliche Absprache zu den einzelnen gew\u00fcnschen Modulen.</li> <li>Dauer: 135 Minuten</li> <li>Teilnehmer minimal: 9 maximal: 50</li> <li>Zielarupoet: Lehrk\u00e4kr\u00e4fe, Pedagooische Mitarbeiter</li> </ul> |         |
| Leiterin: Frau Beispiel<br>Tätigkeit: <u>Fortbildnerin für unterrichtsbezogene Schulentwicklung</u><br>Themenschwerpunkte: Geschichte, Kompetenzorientierte Leistungsbewertung<br>Fortbildung organisieren Infoblatt drucken                                                                                                    |                                                                                                    | Technische Voraussetzungen: Computer, Beamer, Projektionsfläche, ein<br>entsprechender Veranstaltungsraum                                                                                                    |         |
| Tätigkeit: Fortbildnerin für unterrichtsbezogene Schulentwicklung<br>Themenschwerpunkte: Geschichte, Kompetenzorientierte Leistungsbewertung<br>Fortbildung organisieren Infoblatt drucken                                                                                                    |                                                                                                    | Leiterin: Frau Beispiel                                                                                                    |         |
| Themenschwerpunkte: Geschichte, Kompetenzorientierte Leistungsbewertung Fortbildung organisieren Infoblatt doucken                                                                                                    |                                                                                                    | Tätigkeit: Fortbildnerin für unterrichtsbezogene Schulentwicklung                                                                                                    |         |
| Fortbildung organisieren Infohlatt drucken                                                                                                    |                                                                                                    | Themenschwerpunkte: Geschichte, Kompetenzorientierte Leistungsbewertung                                                                                                    |         |
|                                                                                                    |                                                                                                    | Fortbildung organisieren Infoblatt drucken                                                                                                    |         |

Hinweis: Sollten Sie ohne Anmeldung auf Fortbildung organisieren (Abb. 16) klicken, werden Sie zur Anmeldung aufgefordert. Geben Sie dazu Nutzer und Kennwort in die entsprechenden Felder ein. Klicken Sie danach auf Login (Abb. 17).

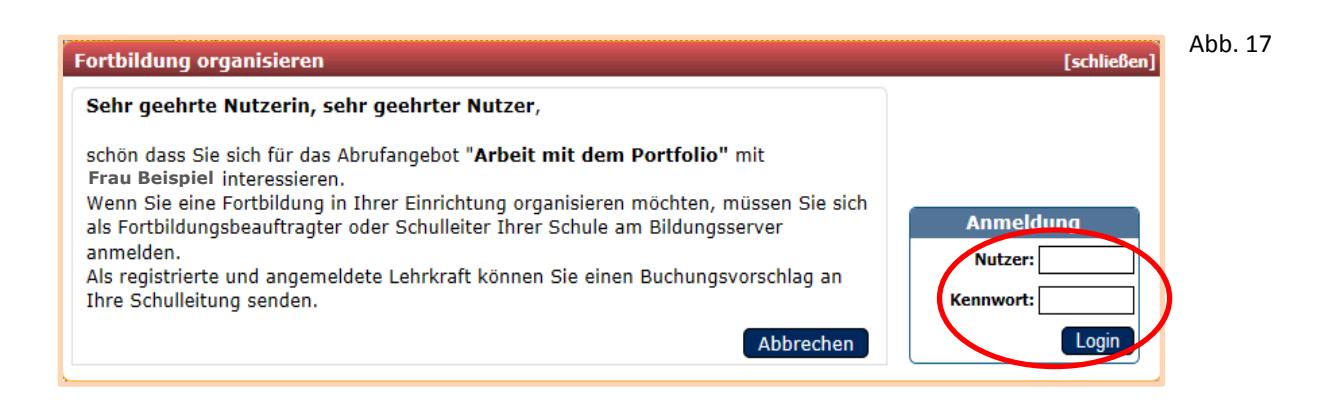

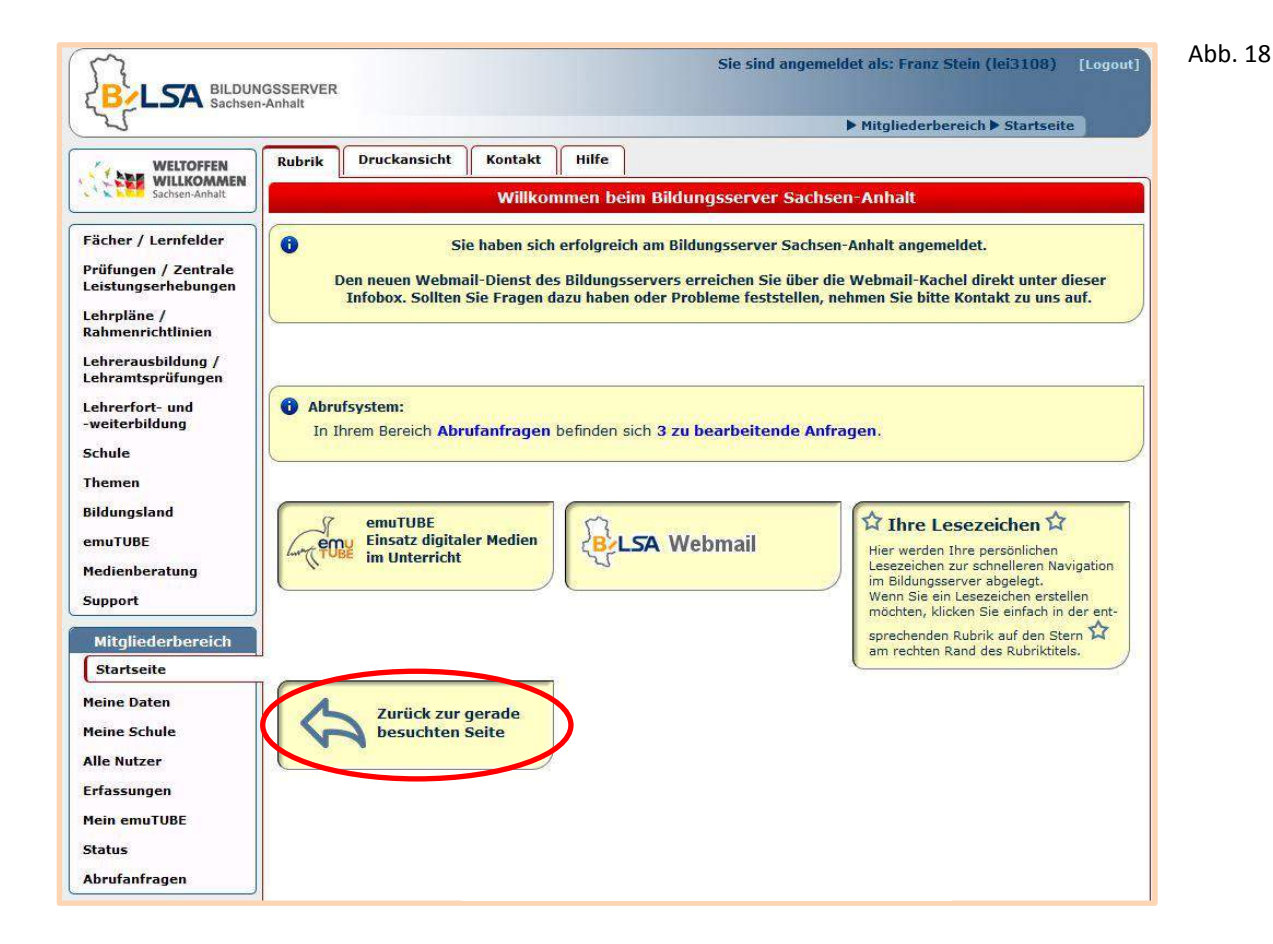

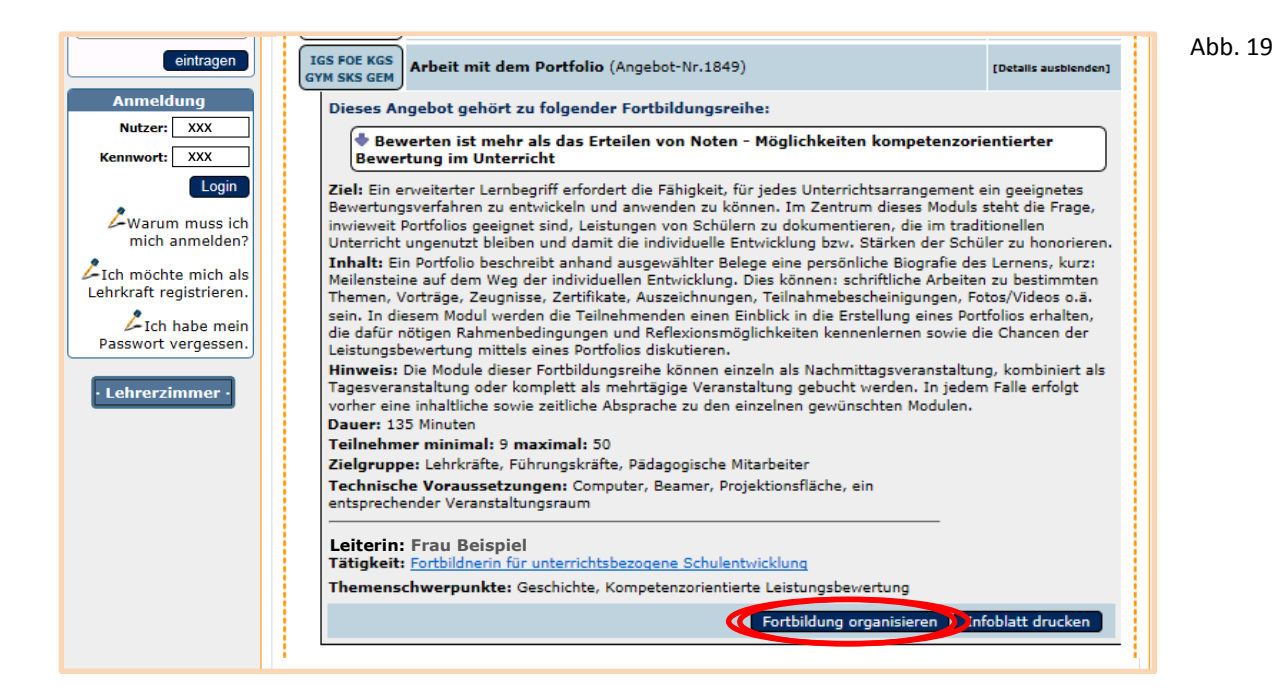

|                             | Tragen Sie in die vorgesehenen Felder durch Auswählen oder Text                                                                                                    |
|-----------------------------|----------------------------------------------------------------------------------------------------|
| Fortbildung<br>organisieren | <ul> <li>Teilnehmeranzahl und Ihren Wunschtermin ein. Ergänzen bzw.<br/>ersetzen Sie ggf. den Veranstaltungsort (Abb. 20).</li> <li>Mit Klick auf Absenden erhält die Veranstaltungsleiterin bzw. der<br/>Veranstaltungsleiter des Fortbildungsmoduls Ihre Anfrage per E-Mail.<br/>Gleichzeitig öffnet sich ein Fenster, in welchem Ihre Anfrage bestätigt</li> </ul> |
|                             | wird. Klicken Sie auf <b>ok</b> (Abb. 21).                                                                                                    |

| rtbildung organisieren                                                                                                    | [schließen]                                                                                                    |
|----------------------------------------------------------------------------------------------------|----------------------------------------------------------------------------------------------------|
| Sehr geehrte Frau Stein,                                                                                                    |                                                                                                    |
| wir freuen uns, dass Sie sich für das Abrufangebot " <b>/</b><br>nteressieren.                                                                                                    | Arbeit mit dem Portfolio" (Angebot-Nr.1849) mit Frau Beispiel                                                                |
| Die Fortbildungsveranstaltung hat einen zeitlichen Un<br>werden bis auf Weiteres durch das LISA getragen.<br>Für die Durchführung der Fortbildung sind die folgend<br>Felder ein. (* Pflichtangaben) | nfang von 3 x 45 Minuten. Die Kosten (Honorar, Reisekosten)<br>en Daten notwendig. Geben Sie diese bitte in die vorgesehenen |
| 1. Teilnehmeranzahl Ihrer Schule*.                                                                                                    | [Informationen zur Kooperation mit anderen Schulen}                                                                          |
| 2. Wunschtermin*<br>(Unterrichtsausfall ist zu vermeiden.)                                                                                                    | Tag 🔹 Monat 👻 Jahr 👻 Beginn ca. 🔍 Uhr                                                                                        |
| 3. Ergänzen bzw. ersetzen Sie gegebenenfalls<br>den gewünschten Veranstaltungsor                                                                                                    | Segelschule<br>Martinstraße 5<br>09875 Halle (Saale)                                                                         |
|                                                                                                    | h.                                                                                                    |
| 4. Besondere Wünsche und Hinweise:<br>(z.B. auch Aufteilung der Kosten bei Beteiligung                                                                                                    |                                                                                                    |

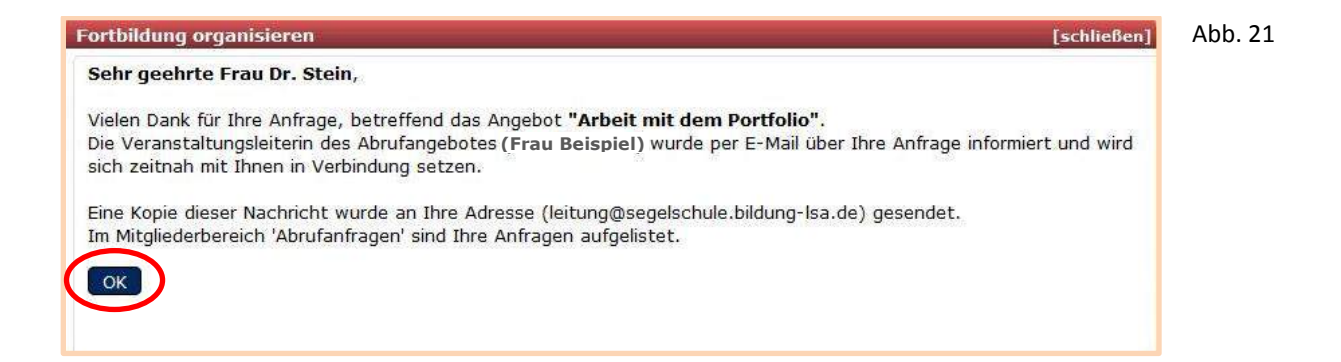

Im Bereich Abrufanfragen ist nun Ihre Anfrage im Status "offen" sichtbar.

Die Veranstaltung erscheint gelb (Abb. 22).

Die Veranstaltungsleiterin bzw. der Veranstaltungsleiter kann Ihrer Anfrage zustimmen, könnte auch das gewünschte Veranstaltungsdatum ändern oder gar die Anfrage ablehnen.

| ~                                             |                           |                   |               |                          | P Mi             | tgnederbereich 🖻 Abri                  | uranifagen                        |
|-----------------------------------------------|---------------------------|-------------------|---------------|--------------------------|------------------|----------------------------------------|-----------------------------------|
| WELTOFFEN                                     | Rubrik                    | Druckansicht      | Kontakt Hill  | ie                       |                  |                                        |                                   |
| WILLKOMMEN<br>Sachsen-Anhalt                  | Meine An                  | ıfragen           |               |                          |                  |                                        |                                   |
| Fächer / Lernfelder                           | [Meine Anfra              | gen]              |               |                          |                  |                                        |                                   |
| Prüfungen / Zentrale                          | Nr/Erstell                | t Titel           |               | Terminwunscl             | Referent         | Status                                 | Aktion                            |
| Leistungserhebungen                           | 2388                      | Arbeit mit der    | m Portfolio 🔍 | 10.03.2016               | Frau<br>Reispiel | offen                                  | [Rückfrage]                       |
| Lehrpläne <mark>/</mark><br>Rahmenrichtlinien | 09:49<br>Uhr<br>(+DEIALS) |                   |               | ca. 14 Unr               | beispier         |                                        | ×                                 |
| Lehrerausbildung /<br>Lehramtsprüfungen       | 2210<br>20.08.'15         | Umgang mit He     | terogenität 🔍 | 12.01.2016<br>ca. 14 Uhr | Frau<br>Beispiel | Veranstaltungsleiter<br>hat zugestimmt | Buchung bestätigen<br>(ablehnen)  |
| Lehrerfort- und<br>-weiterbildung             | Ohr<br>• DETAILS          | 5                 |               |                          |                  |                                        | [Rückfrage]                       |
| Schule                                        | 2141                      | Vielfalt als Cha  | nce 🍳         | 04.07.2015               | Frau<br>Beispiel | Durchführung                           | [Rockfrage]                       |
| Themen                                        | 10:59<br>Uhr              |                   |               | cat a Oth                |                  | Destatigt                              | [Telinahmebestatigung<br>drucken] |
| Bildungsland                                  | #IDETAILS                 |                   |               |                          | <u> </u>         |                                        |                                   |
| emuTUBE                                       | Zu den                    | aktuellen Abrufar | ngeboten      |                          |                  |                                        |                                   |
| Medienberatung                                |                           |                   |               |                          |                  |                                        |                                   |
| Support                                       |                           |                   |               |                          |                  |                                        |                                   |
| Mitgliederbereich                             |                           |                   |               |                          |                  |                                        |                                   |
| Startseite                                    |                           |                   |               |                          |                  |                                        |                                   |
| Meine Daten                                   |                           |                   |               |                          |                  |                                        |                                   |
| Meine Schule                                  |                           |                   |               |                          |                  |                                        |                                   |
|                                               |                           |                   |               |                          |                  |                                        |                                   |
| Alle Nutzer                                   |                           |                   |               |                          |                  |                                        |                                   |
| Alle Nutzer<br>Erfassungen                    |                           |                   |               |                          |                  |                                        |                                   |
| Alle Nutzer<br>Erfassungen<br>Mein emuTUBE    |                           |                   |               |                          |                  |                                        |                                   |

| Fortbildung<br>organisieren | <ul> <li>Wenn die Veranstaltungsleiterin bzw. der Veranstaltungsleiter Ihrer<br/>Anfrage zugestimmt hat, erscheint der Status Veranstaltungsleiter hat<br/>zugestimmt. Die Veranstaltung ist hellblau (Abb. 23).</li> <li>Mit Klick auf Details (Abb. 23) werden Informationen zur Veranstaltung<br/>sichtbar (Abb. 24).</li> <li>Mit Klick auf Buchung bestätigen (Abb. 24) erscheint ein Hinweis zum<br/>bevorstehenden Vertragsabschluss. Mit Klick auf ok ist der Vertrag zur<br/>Veranstaltung geschlossen (Abb. 25).</li> <li>Die Veranstaltung erscheint im Status gebucht und ist dunkelblau<br/>(Abb. 26).</li> <li>Für das Ausdrucken einer Teilnahmebestätigung als Kopiervorlage<br/>klicken Sie auf Teilnahmebestätigung drucken (Abb. 26).</li> </ul> |
|-----------------------------|----------------------------------------------------------------------------------------------------|

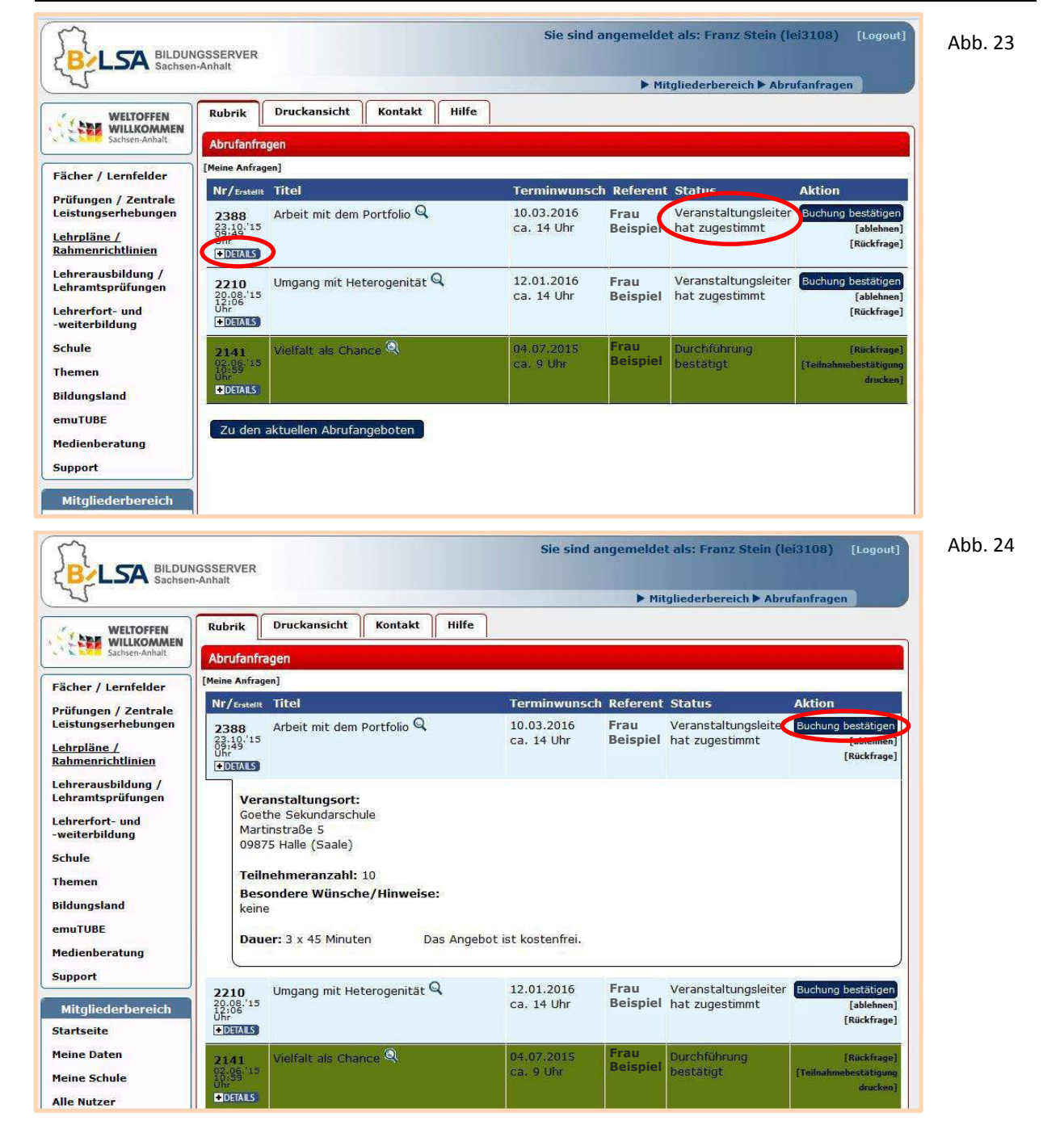

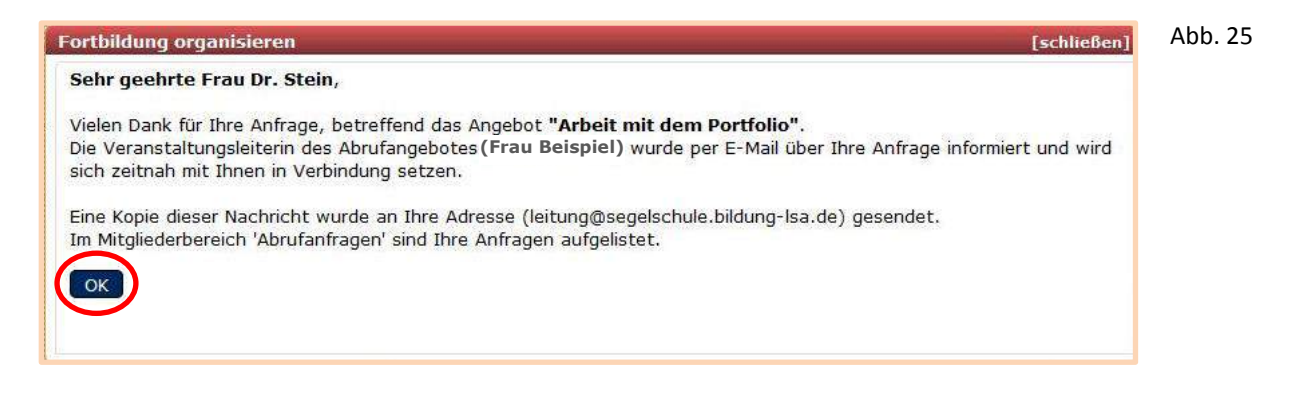

| L                                                                                |                                               |                            |                          | ► Mit            | gliederbereich 🕨 Abru                  | Ifanfragen                                                       |
|----------------------------------------------------------------------------------|-----------------------------------------------|----------------------------|--------------------------|------------------|----------------------------------------|------------------------------------------------------------------|
| WELTOFFEN                                                                        | Rubrik                                        | Druckansicht Kontakt Hilfe | ]                        |                  |                                        |                                                                  |
| Sachsen-Anhalt                                                                   | Abrufanfra                                    | gen                        |                          |                  |                                        |                                                                  |
| Fächer / Lernfelder                                                              | [Meine Anfrage                                | en]                        |                          |                  |                                        |                                                                  |
| Prüfungen / Zentrale                                                             | Nr/Erstellt                                   | Titel                      | Terminwunsch             | h Referent       | Status                                 | Aktion                                                           |
| Leistungser/ Zeittale<br>Leistungserhebungen<br>Lehrpläne /<br>Rahmenrichtlinien | 2210<br>20.08.'15<br>12:06<br>Uhr<br>+DETAILS | Umgang mit Heterogenität 🔍 | 12.01.2016<br>ca. 14 Uhr | Frau<br>Beispiel | Veranstaltungsleiter<br>hat zugestimmt | Buchung bestätigen<br>[ablehnen]<br>[Rückfrage]                  |
| Lehrerausbildung /<br>Lehramtsprüfungen<br>Lehrerfort- und<br>-weiterbildung     | 2388<br>23.10.'15<br>09:49<br>Uhr<br>+DEFATS  | Arbeit mit dem Portfolio 🔍 | 10.03.2016<br>ca. 14 Uhr | Frau<br>Beispiel | gebucht                                | [verschieben]<br>[Piikfrage]<br>[Teilnahmebestätigung<br>druckee |
| Schule                                                                           | 2141<br>02.06.15                              | Vielfalt als Chance 🍳      | 04.07.2015<br>ca. 9 Uhr  | Frau<br>Beispiel | Durchführung<br>bestätigt              | [Rickfrage]<br>[Teilnahmebestätigung                             |

Nach der Durchführung der Veranstaltung setzt die Veranstaltungsleiterin bzw. der Veranstaltungsleiter die Veranstaltung auf **durchgeführt**. Die Veranstaltung erscheint hellgrün.

| Fortbildung<br>abschließen | <ul> <li>Für das Abschließen der Veranstaltung klicken Sie auf Durchführung bestätigen (Abb. 27).</li> <li>Wählen Sie die geleisteten Fortbildungsstunden aus und korrigieren Sie ggf. den Beginn der Veranstaltung (Abb. 28).</li> <li>Sie haben die Möglichkeit, ein Feedback einzutragen (Abb. 28).</li> <li>Bestätigen Sie Ihre Einträge durch Klicken auf ok (Abb. 28). Damit haben Sie alle erforderlichen Handlungsschritte durchgeführt.</li> </ul> |
|----------------------------|----------------------------------------------------------------------------------------------------|
|                            |                                                                                                    |

Abb. 27

| Abrufanfr                                    | agen                       |                          |                  |                                        |                                                                              |
|----------------------------------------------|----------------------------|--------------------------|------------------|----------------------------------------|------------------------------------------------------------------------------|
| [Meine Anfrag                                | en]                        |                          |                  |                                        |                                                                              |
| Nr/Erstellt                                  | Titel                      | Terminwunsch             | Referent         | Status                                 | Aktion                                                                       |
| 2210<br>20.08.'15<br>12:06<br>Uhr<br>+DETALS | Umgang mit Heterogenität Q | 12.01.2016<br>ca. 14 Uhr | Frau<br>Beispiel | Veranstaltungsleiter<br>hat zugestimmt | Buchung bestätigen<br>[ablehnen] [Rückfrage]                                 |
| 2388<br>23,10,'15<br>09:49<br>Uhr<br>+DETALS | Arbeit mit dem Portfolio 🔍 | 10.03.2016<br>ca. 14 Uhr | Frau<br>Beispiel | durchgeführt                           | Durchführung bestätigen<br>[funcktrage]<br>[Teilnahmebestätigung<br>drucken] |
| 2141<br>02.06.'15<br>10.59<br>0hr<br>•DETALS | Vielfalt als Chance 🤍      | 04.07.2015<br>ca. 9 Uhr  | Frau<br>Beispiel | Durchführung<br>bestätigt              | [Rückfrage]<br>[Teilnahmebestätigung<br>drucken]                             |

| Abrufangebot durchführen                                                                                                    | [schließen]                         |
|----------------------------------------------------------------------------------------------------|-------------------------------------|
| Sehr geehrte FrauDr. Stein,                                                                                                    |                                     |
| bitte bestätigen Sie die Durchführung der Fortbildungsveranstaltung Nr. 2388.<br>Geben Sie bitte die geleisteten Stunden (1 Stunde = 45 Minuten!) ein. Korri<br>Zeitpunkt des Beginns der Veranstaltung. | igieren Sie gegebenenfalls auch den |
| Geleistete Stunden Bitte wählen x 45 Minuten<br>Beginn 14:00 v Uhr                                                                                                    |                                     |
| Feedback:<br>(z.B. zum Referenten,<br>zum Buchungsverfahren etc.)                                                                                                    |                                     |
| Die Leiterin der Veranstaltung (Frau Beispiel) wird per E-Mail über Ihre Bestäti                                                                                                    | gung informiert.                    |
| ОК                                                                                                    | Abbrechen                           |

## Anlage: Vorschlag durch Lehrkräfte

Am Bildungsserver angemeldete Lehrkräfte Ihrer Schule können Ihnen einen Vorschlag zur Nutzung eines Abrufangebotes unterbreiten. Über das vorgeschlagene Abrufangebot erhalten Sie automatisch per E-Mail eine Information. Diese Information enthält die Thematik und den gewünschten Durchführungstermin des Abrufangebotes (Abb. 29).

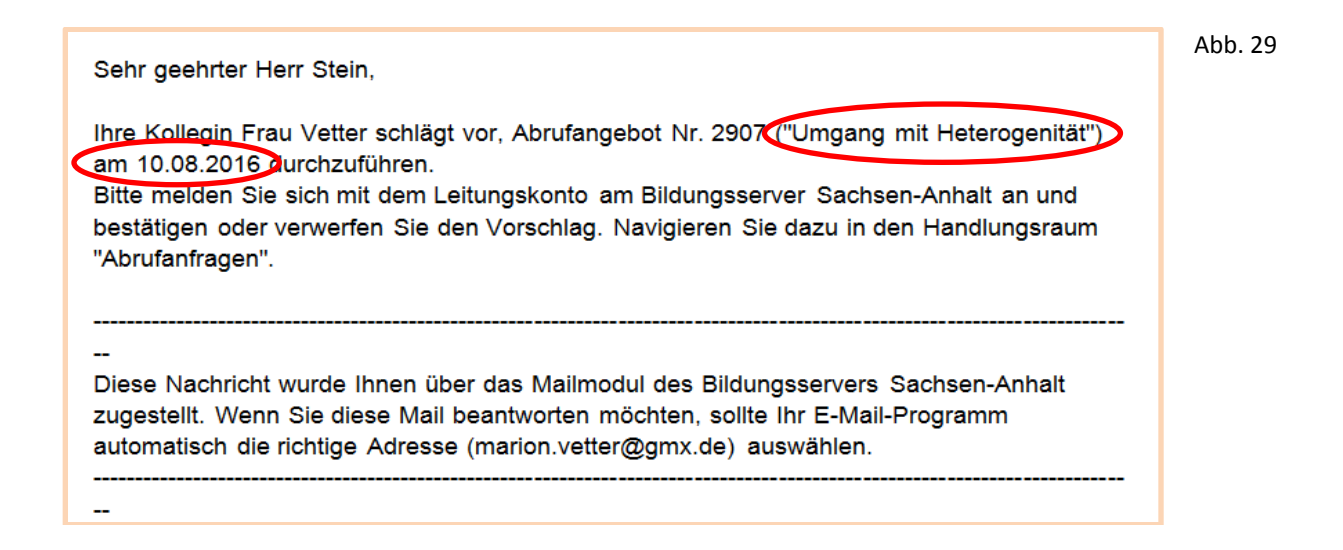

Zur Bearbeitung des Vorschlages melden Sie sich mit dem Leitungskonto am Bildungsserver Sachsen-Anhalt an. Es erscheint Ihre persönliche Startseite. Mit Klick auf **Abrufanfragen** oder **zu bearbeitende Anfragen** gelangen Sie zum Handlungsraum der Abrufanfragen (Abb. 30).

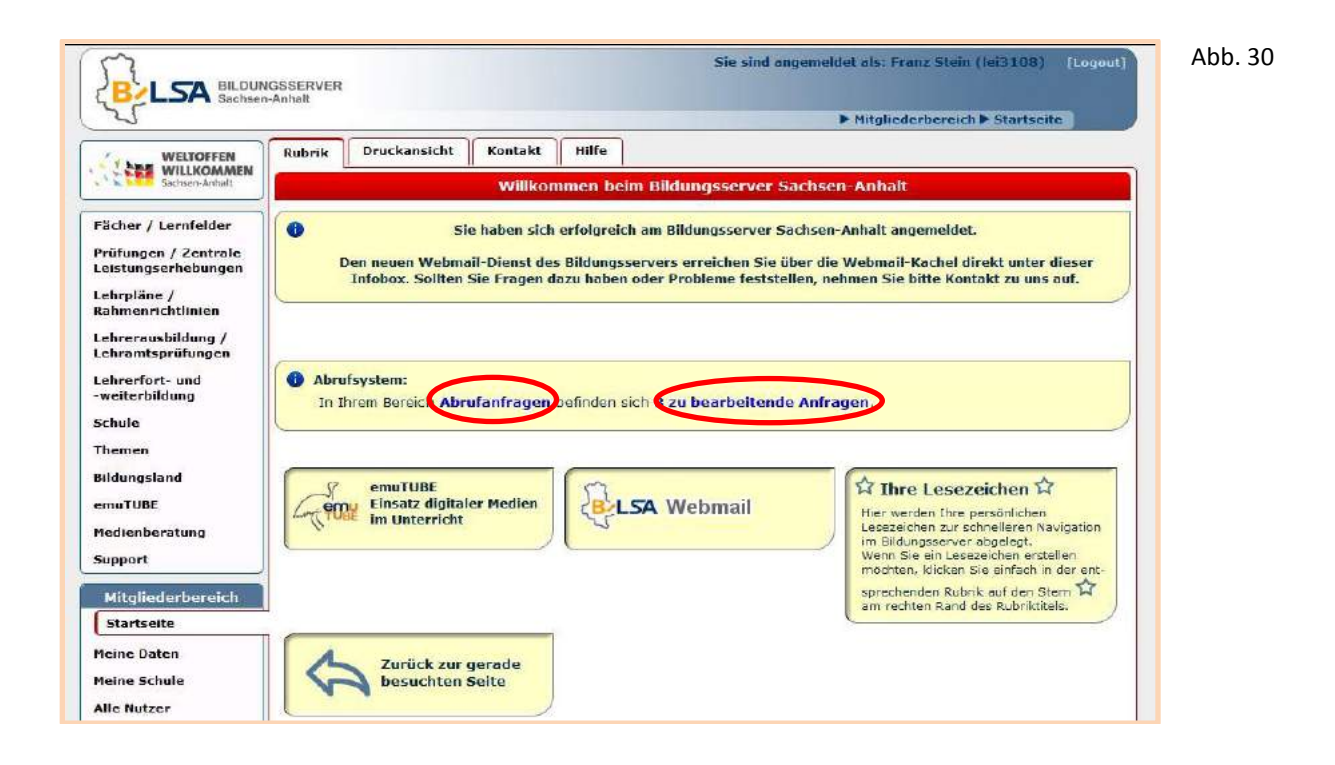

Mit Klick auf **Details** werden Informationen zur vorgeschlagenen Veranstaltung sichtbar. Mit Klick auf **Vorschlag bestätigen** öffnet sich ein Fenster, in welchem Sie Ihre Abrufanfrage versenden können. Mit Klick auf **X** wird der Vorschlag der Lehrkraft verworfen (Abb. 31).

| Willkonnen       Abrufanfragen         Mitkonnen       Titel/gegebenenfalls       Terminwunsch Referent       Status       Aktion         2907       Ungang mit Heterogenität Q.       10.08.2016       Frau       vorgeschlagen       Vorschlag bestätigen         2907       Ungang mit Heterogenität Q.       10.08.2016       Frau       vorgeschlagen       Vorschlag bestätigen         2907       Ungang mit Heterogenität Q.       10.08.2016       Frau       vorgeschlagen       Vorschlag bestätigen         2907       Ungang mit Heterogenität Q.       0.07.2016       Herr       vorgeschlagen       Vorschlag bestätigen         2918       Nasprechpartner: Frau Anker       30.07.2016       Herr       vorgeschlagen       Vorschlag bestätigen         2918       Umgang mit Heterogenität Q.       16.06.2016       Frau       Offen       Redfrael         2018       Umgang mit Heterogenität Q.       16.06.2016       Frau       offen       Redfrael         2018       Umgang mit Heterogenität Q.       16.06.2016       Frau       offen       Redfrael         2019       Ansprechpartner: Frau Anker       ca. 10 Uhr       Beispiel       offen       Redfrael         2019       Ansprechpartner: Frau Anker       ca. 10 Uhr       Berenbruch       X <th>WELTOFFEN</th> <th>Rubrik</th> <th>Druckansicht Kontakt Hilfe</th> <th>•</th> <th></th> <th></th> <th></th> | WELTOFFEN                                         | Rubrik                                      | Druckansicht Kontakt Hilfe                                            | •                        |                    |                                       |                                                |
|----------------------------------------------------------------------------------------------------|---------------------------------------------------|---------------------------------------------|-----------------------------------------------------------------------|--------------------------|--------------------|---------------------------------------|------------------------------------------------|
| / Lernfelder         / Lernfelder         ederboreich         Réferent         2818         Umgang mit Heterogenität Q         30.07.2016         10.08.2016         2818         Umgang mit Heterogenität Q         16.06.2016         2818         Umgang mit Heterogenität Q         16.06.2016         2818         Umgang mit Heterogenität Q         16.06.2016         17.072         18.072         19.072         19.072         10.08.2016         2813         10.08.2016         10.08.2016         10.08.2016         10.08.2016         10.08.2016         10.08.2016         10.08.2016         10.08.2016         10.08.2016         10.09.2016         10.09.2016         10.09.2016         10.09.2016         10.09.2016         10.09.2016         10.09.2016         10.09.2016         10.09.2016         10.09.2016         10.09.2016         10.09.2016         10.09.2016 <td>Sachaen-Anhalt</td> <td>Abrufanfr</td> <td>agen</td> <td></td> <td></td> <td></td> <td></td>                                                                                                    | Sachaen-Anhalt                                    | Abrufanfr                                   | agen                                                                  |                          |                    |                                       |                                                |
| 2907       Umgang mit Heterogenität Q       10.08.2016       Frau       Vorschlage bestätigen         ne /       Ansprechpartner: Frau Anker       Ca. 11 Uhr       Beispiel       Vorschlage bestätigen         ne /       Statutione       Vorschlage bestätigen       Vorschlage bestätigen         vertettinien       Statutione       Statutione       Vorschlage bestätigen         vertettinien       Vorschlage bestätigen       Vorschlage bestätigen         vertettinien       Nare Q       30.07.2016       Herr         ort - und       Umgang mit Heterogenität Q       16.06.2016       Frau         pildung       2813       Umgang mit Heterogenität Q       16.06.2016       Frau         pildung       2818       Umgang mit Heterogenität Q       16.06.2016       Frau         pildung       2818       Umgang mit Heterogenität Q       16.06.2016       Frau         pildung       2818       Umgang mit Heterogenität Q       16.06.2016       Frau       Statutione         pildung       2818       Umgang mit Heterogenität Q       16.06.2016       Frau       Statutione         pildung       2818       Umgang mit Heterogenität Q       16.06.2016       Frau       Statutione         pildung       2786       König Otto wird Dü                                                                                                    | / Lernfelder                                      | Nr/Entent                                   | Titel/gegebenenfalls<br>Ansprechpartner                               | Terminwunsch             | Referent           | Status                                | Aktion                                         |
| 2843       König Otto wird Düsseldorfer<br>Narr Q       30.07.2016       Herr<br>Berenbruch       vorgeschlagen       Vorschlag bestäligen<br>(Radfragel<br>X         2818       Umgang mit Heterogenität Q       16.06.2016       Frau<br>Beispiel       offen       (Radfragel<br>X         2818       Umgang mit Heterogenität Q       16.06.2016       Frau<br>Beispiel       offen       (Radfragel<br>X         2818       Umgang mit Heterogenität Q       16.06.2016       Frau<br>Beispiel       offen       (Radfragel<br>X         2818       Umgang mit Heterogenität Q       16.06.2016       Frau<br>Beispiel       offen       (Radfragel<br>X         2818       Umgang mit Heterogenität Q       10.05.2016       Herr       offen       (Radfragel<br>X         Stand       Z786       König Otto wird Düsseldorfer       21.05.2016       Herr       offen       (Radfragel<br>X         2679       Individualisierung des Lernens       21.04.2016       Berenbruch       offen       (Radfragel<br>X         Vor       Gefrage S       Ansprechpartner: Frau Anker       0.00 Uhr       Herr       offen       (Radfragel<br>X         etem       2679       Individualisierung des Lernens       21.04.2016       Berenbruch       X         Umr       Ansprechpartner: Frau Anker       0.00 Uhr       Herr       Berenbruch                                                     | ne /<br>prichtlinien                              | 2907<br>21.95.'16<br>01.05<br>(+Demis)      | Umgang mit Heterogenität Q<br>Ansprechpartner: Frau Anker             | 10.08.2016<br>ca. 11 Uhr | Frau<br>Beispiel   | vorgeschlagen                         | Vorschlag bestätigen                           |
| 2818     Umgang mit Heterogenität Q     16.06.2016     Frau     offen     [Radfrae]       Ansprechpartner: Frau Anker     16.06.2016     Frau     Beispiel     offen     [Radfrae]       E     2786     König Otto wird Düsseldorfer     21.05.2016     Herr     offen     [Radfrae]       E     2786     König Otto wird Düsseldorfer     21.05.2016     Herr     offen     [Radfrae]       E     2786     Ansprechpartner: Frau Anker     ca. 11 Uhr     Berenbruch     offen     [Radfrae]       E     2679     Individualisierung des Lernens     21.04.2016     Herr     offen     [Radfrae]       E     2679     Ansprechpartner: Frau Anker     21.04.2016     Berenbruch     Offen     [Radfrae]       E     2679     Ansprechpartner: Frau Anker     21.04.2016     Herr     offen     [Radfrae]       E     2679     Ansprechpartner: Frau Anker     10.03.2016     Herr     offen     [Radfrae]       E     258.8     König Otto wird Düsseldorfer Narr     10.03.2016     Herr     Varanstaltungsleiter     Euchung heattalgen       E     26.04.15     Querturg     Ca. 9 Uhr     Berenbruch     hat zugestimmt     Euchung heattalgen                                                                                                    | usbildung /<br>tsprüfungen<br>ort- und<br>bildung | 2843<br>30.05.16<br>067<br>+DEFATS          | König Otto wird Düsseldorfer<br>Narr Q<br>Ansprechpartner: Frau Anker | 30.07.2016<br>ca. 9 Uhr  | Herr<br>Berenbruch | vorgeschlagen                         | Vorschlag bestötigen<br>[Ruckfrage]            |
| Bit Strengther     2786 Narr     König Otto wird Düsseldorfer     21.05.2016 Ca. 11 Uhr     Herr offen     [Röckfrage]       Berenbruch     2679 Ansprechpartner: Frau Anker     21.04.2016 Ca. 10 Uhr     Herr bruch     offen     [Röckfrage]       Berenbruch     1000000000000000000000000000000000000                                                                                                    | ı<br>sland                                        | 2818<br>03.05.16<br>11.53<br>Uhr<br>+DETALS | Umgang mit Heterogenität 🍳<br>Ansprechpartner: Frau Anker             | 16.06.2016<br>ca. 10 Uhr | Frau<br>Beispiel   | offen                                 | [Rückfrage]                                    |
| ederbereich<br>te.     2679<br>11.03.35<br>Entries     Individualisierung des Lernens<br>Ansprechpartner: Frau Anker     21.04.2016<br>ca. 10 Uhr     Herr<br>Berenbruch     offen     [Raddrage]       2568<br>chule     König Otto wird Düsseldorfer Narr<br>(alleheen] [Riddrage]     10.03.2016<br>ca. 9 Uhr     Herr<br>Berenbruch     Veranstaltungsleiter<br>hat zugestimmt     Suchung bestältigen<br>(alleheeng] [Riddrage]                                                                                                    | BE<br>beratung                                    | 2786<br>15.04,'16<br>87,140<br>86,          | König Otto wird Düsseldorfer<br>Narr 역                                | 21.05.2016<br>ca. 11 Uhr | Herr<br>Berenbruch | offen                                 | [Röckfrag=]                                    |
| State         2568         König Otto wird Düsseldorfer Narr         10.03.2016         Herr         Veranstaltungsleiter         Buchung bezeitigen           chule         22.03.136         Q         ca. 9 Uhr         Berenbruch         hat zugestimmt         [ablehene] [Richfrage]                                                                                                    | ederbereich<br>Ite                                | 2679<br>11.03.'16<br>09:11<br>Uhr<br>+DHALS | Individualisierung des Lernens<br>Q<br>Ansprechpartner: Frau Anker    | 21.04.2016<br>ca. 10 Uhr | Herr<br>Berenbruch | offen                                 | [Räckfrage]                                    |
| izer (+DEALS)                                                                                                    | Paten<br>Ichule<br>Izer                           | 2568<br>20.01.'16<br>09:09<br>Uhr<br>+DEMLS | König Otto wird Düsseldorfer Narr<br>Q                                | 10.03.2016<br>ca. 9 Uhr  | Herr<br>Berenbruch | Veranstaltungsleite<br>hat zugestimmt | f Buchung bestatigen<br>[ablehnen] [Rückfrage] |
| ngen<br>nuTUBE                                                                                                    | ngen<br>nuTUBE<br>anfragen                        |                                             |                                                                       |                          |                    |                                       |                                                |

Wenn Sie den Vorschlag bestätigt haben, können Sie nun Ihre Abrufanfrage durch Klick auf **Anfrage** senden an die Leiterin bzw. den Leiter des Abrufangebotes übermitteln (Abb. 32).

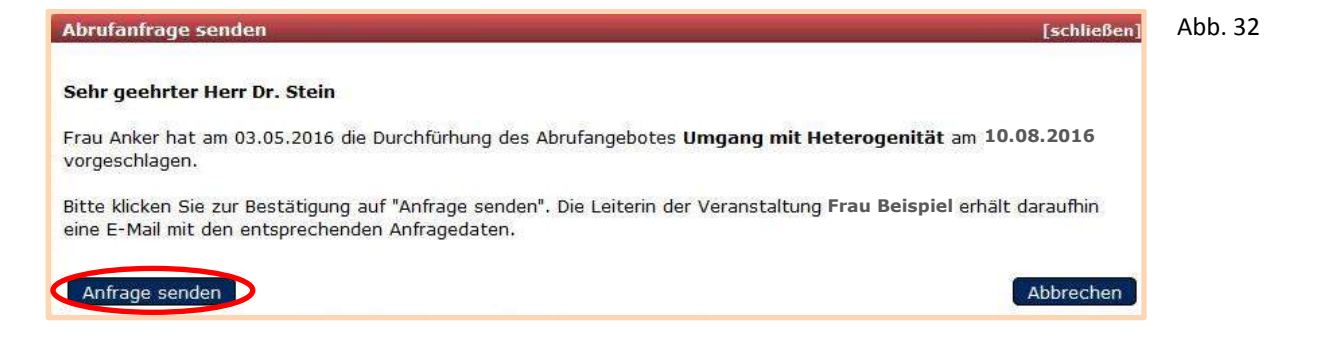